# SM Telco Extension Demo Guide

# 1 Connect to the demo server

From your PC, perform a remote desktop connection to page.fra.hp.com (16.17.10.192) (login/password: IMsupport/Welcome2005):

*Start*  $\rightarrow$  *All programs*  $\rightarrow$  *Accessories*  $\rightarrow$  *Communication*  $\rightarrow$  *Remote Desktop Connection* 

Or Start  $\rightarrow Run \rightarrow \%$ SystemRoot%\system32\mstsc.exe /v:page.fra.hp.com

If you face the following pop-up error message when connecting to the Windows server: "The remote session was disconnected because there are no Terminal Server client access licenses available for this computer"

The issue is **not with our demo** but it comes from **your own laptop/PC**. The solution to this problem is to edit the registry of your own computer and remove the existing license:

- 1. Start -> Run -> regedt32
- 2. Save whatever is at

HKEY\_LOCAL\_MACHINE\Software\Microsoft\MSLicensing\Store and then delete it. The next time a connection attempt is made, the machine will get a new license.

Of course, the standard disclaimers apply, and it's a safe practice O to back up the system and registry before you try to update the registry.

# 2 Create TT from TeMIP Client.

### 2.1 Start TeMIP Client 6.11

Click Start  $\rightarrow$  All programs  $\rightarrow$  TeMIP Client V6.1 for Windows  $\rightarrow$ TeMIP Client V6.1 for Windows

|             | <u> </u>         | m SM TT Adapter                      | ъI. | D Remote Assistance                       | 1  |               |   |                         |               |   |             |  |
|-------------|------------------|--------------------------------------|-----|-------------------------------------------|----|---------------|---|-------------------------|---------------|---|-------------|--|
| <b>1</b>    | 25               | Windows Catalog                      |     | C TextPad                                 |    |               |   |                         |               |   |             |  |
| My Compute  | sr Ultrat        | Windows Lindate                      | 1   | Python 2.6                                |    |               |   |                         |               |   |             |  |
|             | _                | WinZin                               |     | SecureCRT5.0                              |    |               |   |                         |               |   |             |  |
|             |                  | SecureCRT 5.0                        |     | Aparbe Tomrat 5.0                         |    |               |   |                         |               |   |             |  |
| <b>1</b>    | 252              | - Secondaria in a                    |     | Apacile relifications ,                   |    |               |   |                         |               |   |             |  |
| Places      | K VVII 121       | Accessories                          | •   |                                           |    |               |   |                         |               |   |             |  |
| -           |                  | Administrative Tools                 | •   |                                           |    |               |   |                         |               |   |             |  |
|             |                  | Apache Tomcat 5.5                    | •   |                                           |    |               |   |                         |               |   |             |  |
| Recycle Bin | Demo str         | m ArgoUML                            | •   |                                           |    |               |   |                         |               |   |             |  |
| recyclo bin |                  | BusinessObjects XI Release 2         | •   |                                           |    |               |   |                         |               |   |             |  |
| ~           |                  | Diagnostic Tool for the Microsoft VM | •   |                                           |    |               |   |                         |               |   |             |  |
|             |                  | 🛅 HP                                 | •   |                                           |    |               |   |                         |               |   |             |  |
| Internet    | TO COP           | m HP Business Availability Center    | •   |                                           |    |               |   |                         |               |   |             |  |
| Explorer    |                  | HP DDM                               | •   |                                           |    |               |   |                         |               |   |             |  |
| ILICI       | 0000             | HP OpenView                          | •   |                                           |    |               |   |                         |               |   |             |  |
| 111/30      | FFUN             | HP SiteScope                         | •   |                                           |    |               |   |                         |               |   |             |  |
|             |                  | HP Software                          | •   |                                           |    |               |   |                         |               |   |             |  |
| Ma          | anage Your       | Microsoft SQL Server 2005            | •   |                                           |    |               |   |                         |               |   |             |  |
| _           |                  | m Nero                               | •   |                                           |    |               |   |                         |               |   |             |  |
| CA- Co      | mmand Pr         | Oracle - OraClient10g home1          | •   |                                           |    |               |   |                         |               |   |             |  |
| ~~~.        |                  | Oracle - OraDb10g home1              | •   |                                           |    |               |   |                         |               |   |             |  |
| 🛛 🔍 Wi      | indows Exp       | noAdmin III 1.10                     | •   |                                           |    |               |   |                         |               |   |             |  |
|             |                  | PI SOL Developer                     | •   |                                           |    |               |   |                         |               |   |             |  |
| Not         | tepad            | Progress Sonic                       |     |                                           |    |               |   |                         |               |   |             |  |
|             |                  | 🖻 Starbun                            |     |                                           |    |               |   |                         |               |   |             |  |
| Wo Wo       | ordPad           | Strauberry Perl                      |     |                                           |    |               |   |                         |               |   |             |  |
| S           |                  | Sumanter Client Serurity             |     |                                           |    |               |   |                         |               |   |             |  |
| Ser Ser     | rvice Manage     | TaMID Client V6.1 for Windows        |     | Documentation                             | •  |               |   |                         |               |   |             |  |
|             |                  | TeMIP Clent V6.2 for Windows         |     | TAL Command Line V6.1 for Windows         | ŕ  |               |   |                         |               |   |             |  |
| 📰 HP        | System Con       | Tompat                               |     | TeMID Cleant V6.1 for Windows             |    |               |   |                         |               |   |             |  |
|             | -,               | Concertaine Concertaine              |     | Uninstall TeMID Clent V6.1 for Windows    |    |               |   |                         |               |   |             |  |
| 1 De        | S Manager        | Windows Deserves Kit Teals           |     | Britiscali renur Cienci volui for Windows |    |               |   |                         |               |   |             |  |
|             | a                | Windows Resource Kit Tools           |     | TeMID Map Editor V6.1 for Windows         |    |               |   |                         |               |   |             |  |
| Ter         | rminal Servic    |                                      |     | Temp Map Editor vo.1 for windows          |    |               |   |                         |               |   |             |  |
|             | The rost Der Vic |                                      | -   | Temp Resource Server V6.1 for Window      | 15 |               |   |                         |               |   |             |  |
| 010         | Programs 1       | winzip                               | '   |                                           |    |               |   |                         |               |   |             |  |
| A1.         | grograms .       | HP Server Update                     |     |                                           |    |               |   |                         |               |   |             |  |
|             |                  | HP System Configurator               |     |                                           |    |               |   |                         |               |   |             |  |
|             | -                | C Internet Explorer                  |     |                                           |    |               | 1 |                         | ~~~~          | - |             |  |
| 5tart       | 19 🥭 🕲           | Uutlook Express                      |     |                                           |    | D:\GDCC_Setup |   | C:\Program Files\HP\Ser | D:\GDCC_Setup |   | 🗳 🖳 🛠 🕵 🖓 🖾 |  |

### Select the Console tab to show the TeMIP Service Console (see below)

| TeMIPClient - [Not-C | losed - All Alar | ms - [20] - Real Time ¥iew] |                                         |                                |                    |                          |                              |          |                       |         |
|----------------------|------------------|-----------------------------|-----------------------------------------|--------------------------------|--------------------|--------------------------|------------------------------|----------|-----------------------|---------|
| Eile Edit View Ope   | ations Launch    | Tools Window KnowledgeWare  | Help                                    |                                |                    |                          |                              |          |                       | 0_!     |
| ኑ 🐍 🖻 💷 🚳 🖠          | * 🌾 🕰 💌          |                             | S & & & & & & & & & & & & & & & & & & & | n I 🔕 🖂 🛯                      | <b>.</b> 🖌 🛛 🖉     | 🖌 🔍 🖉 🗛 🛛 🖕 🗎 🍉 🔒        | 🛔 🍃 💷 📄                      | 🏠        | 🌲 🛛 🚌 🖉 🧔 🔫 🗍         | 0       |
|                      |                  |                             |                                         |                                |                    |                          |                              | <u> </u> | •     ••    •• •  )   |         |
| Correlation Tag      | S P A            | Event Time                  | Managed Object                          |                                |                    |                          | Prioritu                     | N        | Alarm Tuno            | A.      |
| Coneladori Tag       | 0 4              | 04/20/2010 02:42:05 DM      | NNM NODE and with the and               |                                |                    |                          | FO                           |          |                       | - 40    |
|                      |                  | 04/20/2010 03:42:05 PM      | NNM_NODE_node_v1_trs.mpls               | pe04_cnd_np_c<br>pe05_cnd_bp_c | om                 |                          | 0                            |          | CommunicationsAlam    |         |
|                      | <u> </u>         | 04/20/2010 01:34:25 PM      | NNM NODE node v1 tos mols               | pe05_cnd_hp_c                  | om                 |                          | 0                            |          | CommunicationsAlau    |         |
|                      | Q 💰              | 04/20/2010 01:35:25 PM      | NNM NODE node v1 tns.mpls               | pe05 cnd hp c                  | om                 |                          | 0                            |          | CommunicationsAlarn   | E E     |
|                      | 2 F              | 04/20/2010 01:35:25 PM      | NNM_NODE .node_v1_tns.mpls              | pe04_cnd_hp_c                  | om                 |                          | 0                            |          | CommunicationsAlarm   | n F     |
|                      | V /              | 04/20/2010 03:42:57 PM      | E2E_Service .tsc_page CI "HP"           |                                |                    |                          | 0                            |          | CommunicationsAlarm   |         |
|                      | 🔍 🗲 🖉            | 04/22/2010 08:38:00 AM      | ONS .sonet.cisco.NWRKNJMDH              | IC80990003A                    |                    |                          | 0                            |          | CommunicationsAlarm   | i F     |
|                      | <b>Q \$</b>      | 04/22/2010 08:38:00 AM      | ONS .sonet.cisco.NYCMNYBXH              | 850010003A                     |                    |                          | 0                            |          | CommunicationsAlarn   | i F     |
|                      | P \$             | 04/22/2010 08:38:00 AM      | ONS .sonet.cisco.NYCMNYQEH              | 220010003A                     |                    |                          | 0                            |          | CommunicationsAlarm   | i F     |
|                      |                  | 04/22/2010 08:38:00 AM      | ONS .sonet.cisco.NYCMNYALH3             | 32005K05A                      |                    |                          | 0                            |          | CommunicationsAlam    | E F     |
|                      |                  | 04/22/2010 08:38:00 AM      | ONS .sonet.cisco.NYCMNY79H4             | AT51109A                       |                    |                          | 0                            |          | CommunicationsAlarn   | L F     |
|                      |                  | 04/30/2010 05:18:47 PM      | UNS .sonet.cisco.NYUMNYALH3             | 32005K05A                      |                    |                          |                              |          | CommunicationsAlarm   |         |
|                      |                  | 04/30/2010 05:18:47 PM      | UNS .sonet.cisco.NYLMNYQEH.             | 220010003A                     |                    |                          | 0                            |          | CommunicationsAlarn   |         |
|                      |                  | 04/30/2010 03:10.47 PM      | ONS const sizes NU/DKNUMDH              |                                |                    |                          | 0                            |          | CommunicationsAlam    |         |
|                      |                  | 04/30/2010 05:18:47 PM      | ONS sonet cisco NYCMNY79H               | T511096                        |                    |                          |                              |          | CommunicationsAlar    |         |
| PROBLEMBEPOB         | T 32 #           | 05/08/2010 12:58:30 PM      | NETWORK CRA SDH LAYER "                 | WDMSECTION"                    | TBAIL "slt16 wa    | a2-slt16_wu2_ob01"       | 0                            |          | CommunicationsAlar    | F       |
| PROBLEMBEPOR         | TNA              | 05/08/2010 12:58:32 PM      | NETWORK CRA SDH LAYER "                 | SDHSECTION"                    | TBAIL "slt16 lad   | 1-slt16_lad3_16s01"      | 0                            |          | CommunicationsAlar    | Ē       |
| SERVICEIMPACT        | × /              | 04/20/2010 03:42:04 PM      | E2E Service .vpn01                      |                                | _                  |                          |                              | - "L     | QualityofServiceAlarr | n       |
| SERVICEIMPACT        | V /              | 04/20/2010 03:42:05 PM      | E2E_Service .bsc1_sgsn34                |                                |                    |                          |                              | <b></b>  | QualityofServiceAlarr |         |
|                      |                  |                             |                                         |                                |                    |                          |                              |          |                       |         |
|                      |                  |                             |                                         |                                |                    |                          |                              |          |                       |         |
|                      |                  |                             |                                         |                                |                    |                          |                              |          |                       |         |
| .1                   |                  |                             |                                         |                                |                    |                          |                              |          |                       |         |
| •1                   |                  |                             |                                         |                                |                    |                          |                              |          |                       |         |
|                      |                  |                             |                                         |                                |                    | Filtered Alarms (Total): | 20                           | Filtere  | d Alarms (New): 24    |         |
|                      |                  |                             |                                         |                                |                    |                          |                              |          |                       |         |
| 20 All Alarms        | Root Cause       | SvcImpa                     | transportpar                            | igout - Int 🛐 U                | ERATIU             | ERATIU                   |                              |          |                       |         |
|                      |                  | Domain Name                 | Displayed Alarms Monito                 | red By X                       |                    | TTNT                     | and all states and the state | 0.1      |                       |         |
|                      | enc.             | NODE V1 domain              | 4 3 front                               | (toot toot)                    | JPERATION_CON      | (TEXT.ngoss_srvc_impact_ | oc alarm_object a            | 01       |                       |         |
| 📕 🔔 .ngoss_c         | ustomer_oc       | .ngoss_customer_dom         | 1 3 (root                               | (foot,root)                    | PN Service failure |                          |                              |          |                       |         |
| 🛾 🗿 🔔ngoss_si        | dh_oc            | .ngoss_sdh_dom              | 12 4 (root                              | r,toor,toor,                   |                    |                          |                              |          |                       |         |
| 🔋 🔔 🛛 .ngoss_si      | vc_impact_oc     | .ngoss_service_impact_dom   | 3 3 (root                               | (foor,foor,                    |                    |                          |                              |          |                       |         |
| ] 🗒 🕰 .ngoss_tt      | _0C              | .ngoss_tt_dom               | 0 3 (root                               | (foor,foor,                    |                    |                          |                              |          |                       |         |
|                      |                  |                             |                                         |                                |                    |                          |                              |          |                       |         |
|                      |                  |                             |                                         |                                |                    |                          |                              |          |                       |         |
| n. press E1          |                  |                             |                                         |                                |                    |                          | DemoV6 V1 TPAP               | IS Nov20 | 19.tks                | ocale 🧹 |
| 1                    | -                | 1                           |                                         | L.                             |                    | f.e.                     | Lo                           | 0_10120  |                       | 00000   |
| cart [ 🕑 🏉 🎱 🛛       | Select C:\V      | VINNT\syste                 | - [Not-El 🗀 D:\GDCC_Setup               | 🖸 D:\GD                        | CC_Setup           | C:\Program Files\HP\Ser  | 🗀 D:\GDCC_S                  | etup     | 🔜 🔛 🔬 🍂 🔮 🛄           | 📌 1:2   |

# 2.2 Create TT

Right click on "E2E\_Service.bsc1\_sgsn34" Alarm, Select "Create TT" on the menu. (see below)

| 🔥 Te           | MIPClient                   | t - [Not-Clos        | ed - All Alaı        | rms - [20] - Real Time View] |                                  |                                         |                     |                    |                |                      |                 |
|----------------|-----------------------------|----------------------|----------------------|------------------------------|----------------------------------|-----------------------------------------|---------------------|--------------------|----------------|----------------------|-----------------|
| ः¥ः ⊟<br>  •इ. | le <u>E</u> dit !<br>1‱ 💁 🕻 | View Operat<br>💷 🚳 🎾 | ions Launch<br>🏸 🔐 📷 | n Tools Window KnowledgeW    | are Help<br>∏    S)€€€⊾⊓   ≸     | • ₩ ♥ ₩ ■ ₩ ₩ ₩ ₽ ₽                     | a 🗛 🛛 😽 💥           |                    | <u>a</u>   4   | :<br>   ※ �   %      | 이티×<br>2    및 [ |
|                |                             | -                    |                      | la se                        |                                  |                                         |                     |                    |                | <u>-</u>             |                 |
|                | orrelatio                   | nlag                 | 5. P. A              | L Event lime                 | Managed Ubject                   |                                         |                     | Priority -         | N Ala          | rm lype              | Area            |
|                |                             |                      |                      | 04/20/2010 03:42:05 PM       | NNM_NUDE .node_v1_tns.mp         | bispeU4_cnd_hp_com                      |                     | 50                 | <u>1. Co</u>   | mmunicationsAlarm    | Fran            |
|                |                             |                      | 18 Z -               | 04/20/2010 01:34:25 PM       | NNM_NUDE .node_v1_tns.mj         | Acknowledge                             |                     | 0                  | C              | mmunicationsAlarm    | Fran            |
|                |                             |                      | 0 4                  | 04/20/2010 01:34:23 FM       | NNM_NODE_node_v1_ths.m           | Agritoviedge                            |                     |                    | C.             | mmunicationsatarm    | Fran            |
|                |                             |                      | N A                  | 04/20/2010 01:35:25 PM       | NNM_NODE_node_v1_trs.m           | Unäcknowledge                           |                     | 0                  | C0             | mmunicationsAlarm    | Fran            |
|                |                             |                      |                      | 04/20/2010 03:42:57 PM       | E2E Service tsc page [1"H        | Terminate                               |                     |                    | Co             | mmunicationsAlarm    | Fran            |
|                |                             |                      | 💽 🗲                  | 04/22/2010 08:38:00 AM       | ONS .sonet.cisco.NWRKNJM         | Terminate                               |                     | 0                  | Co             | mmunicationsAlarm    | Fran            |
|                |                             |                      | 0:5                  | 04/22/2010 08:38:00 AM       | ONS .sonet.cisco.NYCMNYB)        | UndoTerminate                           |                     | 0                  | Co             | mmunicationsAlarm    | Fran            |
|                |                             |                      | 19:15                | 04/22/2010 08:38:00 AM       | ONS .sonet.cisco.NYCMNYQ         | UndoTerminate                           |                     | 0                  | Co             | mmunicationsAlarm    | Fran            |
|                |                             |                      | 🔮 🗲                  | 04/22/2010 08:38:00 AM       | ONS .sonet.cisco.NYCMNYAI        | Course in Course Management Management  |                     | 0                  | Co             | mmunicationsAlarm    | Fran            |
|                |                             |                      | P 🗧                  | 04/22/2010 08:38:00 AM       | ONS .sonet.cisco.NYCMNY79        | Open in Current Management view         |                     | 0                  | Co             | mmunicationsAlarm    | Fran            |
|                |                             |                      | <b>Q \$</b>          | 04/30/2010 05:18:47 PM       | ONS .sonet.cisco.NYCMNYAI        | Open in New Management New              | _                   | 0                  | Co             | mmunicationsAlarm    | Fran            |
|                |                             |                      | 8 3                  | 04/30/2010 05:18:47 PM       | ONS .sonet.cisco.NYCMNYQI        | Set Operator Note                       |                     | 0                  | Co             | mmunicationsAlarm    | Fran            |
|                |                             |                      |                      | 04/30/2010 05:18:47 PM       | ONS .sonet.cisco.NYCMNYB)        | Show Comments                           |                     | 0                  | Co             | mmunicationsAlarm    | Fran            |
|                |                             |                      |                      | 04/30/2010 05:18:47 PM       | UNS .sonet.cisco.NWRKNJM         | Copy to Clipboard                       |                     | 0                  | Co             | mmunicationsAlarm    | Fran            |
|                |                             | VACADAR              |                      | 04/30/2010 05:18:47 PM       | UN5 .sonet.cisco.NYUMNY/S        |                                         |                     | 0                  | Co             | mmunicationsAlarm    | Fran            |
|                | PROBLE                      | MREPURI              |                      | 05/08/2010 12:58:30 PM       | NETWORK CDA COULAYER             | Navigate Children Alarms                | 42_0001"            | 0                  | Lo<br>C-       | mmunicationsAlarm    | Fran            |
|                | CEDIACE                     | IMPACT               |                      | 04/20/2010 02:42:04 PM       | E2E Souries upp01                |                                         | 05_16501            | 0                  | <b>1</b> 0.    | initianicationsAtami | rian            |
|                | SERVICE                     | IMPACT               |                      | 04/20/2010 03:42:05 PM       | E2E_Service_hsc1_sosn34          | Create Statistics on Managed Object     | •                   |                    | 1 0            | alityofServiceAlarm  |                 |
| UE.            | JEINTOL                     | INT ACT              |                      | 0472072010 03.42.03114       | E2E_3614166 .bsc1_sgs1134        | Create Statistics on Operation Context  | •                   |                    | v q.           | anyorservicesianii   |                 |
| ш.             |                             |                      |                      |                              |                                  | Find Entity                             |                     |                    |                |                      |                 |
| 111-           |                             |                      |                      |                              |                                  | Browse Entity                           |                     |                    |                |                      |                 |
|                |                             |                      |                      |                              |                                  | Directives                              | •                   |                    |                |                      |                 |
|                |                             |                      |                      |                              | _                                | Navigate Children Alarms                | -                   |                    |                |                      | <u> </u>        |
|                |                             |                      |                      |                              |                                  | Navigate Parents Alarms                 | ed Alarms (Total);  | 20                 | Filtered Alarm | ns (New): 24         | 3               |
| 는              |                             | Part of a            | - 1244               |                              |                                  | Print Alarms                            | <b>,</b>            |                    |                |                      |                 |
| _ <u>¥</u> _   | 20 All Alar                 | ms 🖓 2 Ro            | ot Cause             | 1 Svc Impa                   | 😭 transportpar] 🖓 1 Customer ] 🙋 | Quick Historical Search                 | •                   |                    |                |                      |                 |
| ≥ А.           | .  o.  m.                   | OC Name              |                      | Domain Name                  | Displayed Alarms Mor             | Display Associated States               | as she impact o     | c alarm object 802 |                |                      |                 |
| 1              | BA                          | .nnm-mpls-oc         | ;                    | NODE V1 domain               | 4 3 fr                           | Display Associated States In New Window | mpdoi_c             | 00,000,000         |                |                      |                 |
|                | ă 🛕                         | .ngoss_custo         | omer_oc              | .ngoss_customer_dom          | 1 3(r                            | Alarm Dril-Down                         |                     |                    |                |                      |                 |
| - E            | 🗎 🔔                         | .ngoss_sdh_          | oc                   | .ngoss_sdh_dom               | 12 4 (r                          | Accoriate TT                            |                     |                    |                |                      |                 |
|                | ₿ 🐥                         | .ngoss_srvc_         | impact_oc            | .ngoss_service_impact_c      | om 3 3 (r                        | Dissociate TT                           |                     |                    |                |                      |                 |
| <u></u>        | <b>₿</b> /                  | .ngoss_tt_oc         |                      | .ngoss_tt_dom                | 0 3(r                            | Display TT                              |                     |                    |                |                      |                 |
|                |                             |                      |                      |                              |                                  | Close TT                                |                     |                    |                |                      |                 |
| •              |                             |                      |                      |                              |                                  | Cancel TT                               |                     |                    |                |                      |                 |
| Create         | TT                          |                      |                      |                              |                                  | Display TT through SM Client            |                     | DemoV6_V1_TRAN5_N  | lov2009.tks    | Loc                  | ale 🔾 🔗         |
| 🎒 St           | art 🔞                       | <i>(</i> e) 🛞 🖪      | Select C:\!          | WINNT\syste                  | nt - [Not-Cl 🗁 D:\GDCC_Setup     | KnowledgeWare     Reports               | ogram Files\HP\Ser. | . C D:\GDCC_Setup  | .              | -<br>R 4 4 2 3 5     | 1:34 PM         |
|                |                             |                      |                      |                              |                                  |                                         |                     |                    |                | - per 200            |                 |

### TeMIP Client creates TT and then show the result of creating TT.

| 🏂 Create TT          |                   |                   |                   |                             |            | _ 0                     | ×           |                   |                 |           |           |            |             |              | _ 8      |
|----------------------|-------------------|-------------------|-------------------|-----------------------------|------------|-------------------------|-------------|-------------------|-----------------|-----------|-----------|------------|-------------|--------------|----------|
| Mapping alarm        | Identifier        | OC Name           | Event Type        | Notification Iden           | Correlate  | d Notifi Specific Probl | e           |                   |                 |           |           |            |             |              | 이 _ 문    |
| ۱                    | 302               | .ngoss_srvc_i Q   | ualityofServic    |                             | False      |                         | 48          | 🛛 🏔 🔍 🥒 🛛         | A 1 🖌 🖌         | 🞽 🖌 날     | • R       | 🏠   J      | <b>₽</b>    | 🛛 🥔 🔫 🗍      | ?        |
|                      |                   |                   |                   |                             |            |                         |             |                   |                 | _         |           |            |             | <u></u>      | ~ )) ~   |
|                      |                   |                   |                   |                             |            |                         |             |                   |                 | [ n:      |           |            | AL 7        | _            |          |
|                      |                   |                   |                   |                             |            |                         |             |                   |                 | Prio      | ng -      | N          | Alarm Typ   | e            | Area     |
|                      |                   |                   |                   |                             |            |                         |             |                   |                 | 50        |           | T.,        | Communi     | cationsAlarm | Fran     |
|                      |                   |                   |                   |                             |            |                         |             |                   |                 |           |           |            | Communi     | cationsAlarm | Fran     |
|                      |                   | Close             |                   | Cancel                      |            |                         |             |                   |                 |           |           |            | Communi     | cationsAlarm | Fran     |
|                      |                   |                   |                   |                             |            |                         |             |                   |                 | 0         |           |            | Communi     | cationsAlarm | Fran     |
| Request sent to T    | server            |                   |                   |                             |            |                         |             |                   |                 | U         |           |            | Communi     | cationsAlarm | Fran     |
| TT created on TT s   | erver             |                   |                   |                             |            |                         |             |                   |                 |           |           |            | Communi     | cationsAlarm | Fran     |
| Updating TeMIP wi    | th TT info        |                   |                   |                             |            |                         |             |                   |                 |           |           |            | Communi     | cationsAlarm | Fran     |
| Done                 |                   |                   |                   |                             |            |                         |             |                   |                 |           |           |            | Communi     | cationsAlarm | Fran     |
| Trouble TicketTd : I | W10390            |                   |                   |                             |            |                         |             |                   |                 |           |           |            | Communi     | cationsAlarm | Fran     |
|                      |                   |                   |                   |                             |            |                         |             |                   |                 |           |           |            | Communi     | cationsAlarm | Fran     |
|                      |                   |                   |                   |                             |            |                         |             |                   |                 |           |           |            | Communi     | cationsAlarm | Fran     |
|                      |                   |                   |                   |                             |            |                         |             |                   |                 |           |           |            | Communi     | cationsAlarm | Fran     |
|                      |                   |                   |                   |                             |            |                         |             |                   |                 |           |           |            | Communi     | cationsAlarm | Fran     |
|                      |                   |                   |                   |                             |            |                         |             |                   |                 |           |           |            | Communi     | cationsAlarm | Fran     |
|                      |                   |                   |                   |                             |            |                         |             |                   |                 |           |           |            | Communi     | cationsAlarm | Fran     |
|                      |                   |                   |                   |                             |            |                         |             |                   |                 |           |           |            | Lommuni     | cationsAlarm | Fran     |
|                      |                   |                   |                   |                             |            |                         | AIL "sit    | 16_wa2-sit16_wu2  | _0601"          | U 0       |           |            | Communi     | cationsAlarm | Fran     |
| PROBLEMRE            |                   | 05/08/2010 1      | 2:58:32 PM        | NETWORK .CR                 | A.SUH LA   | TER SUBSECTION          | THAIL "SILI | 6_lad1-sit16_lad3 | _16\$01~        | U         |           |            | Communi     | cationsAlarm | Fran     |
| SERVICEIMP           |                   | 04/20/2010 0      | 3:42:04 PM        | EZE_Service .V              | phul       | 0.4                     |             |                   |                 |           |           |            | Qualityor   | ServiceAlarm |          |
| SERVICEIMP           | ALI 🏏 🎢           | 0472072010 0      | 3:42:05 PM        | EZE_Service .D              | sci_sgsn.  | 34                      |             |                   |                 |           |           |            | Qualityor   | ServiceAlarm |          |
|                      |                   |                   |                   |                             |            |                         |             |                   |                 |           |           |            |             |              |          |
|                      |                   |                   |                   |                             |            |                         |             |                   |                 |           |           |            |             |              |          |
|                      |                   |                   |                   |                             |            |                         |             |                   |                 |           |           |            |             |              |          |
|                      |                   |                   |                   |                             |            |                         |             |                   |                 |           |           |            |             |              |          |
|                      |                   |                   |                   |                             |            |                         |             |                   |                 |           | _         |            |             |              | · _ ·    |
|                      |                   |                   |                   |                             |            |                         |             | Filtered          | Alarms (Total): | 20        |           | Filtered   | Alarms (New | 24           | 3        |
| l<br>Tawa B          |                   | and Dard          |                   | 2.07                        |            | 10 1-                   |             |                   |                 |           |           |            |             |              |          |
| 20 All Alarms        | 2 Root Cause      | 😵 1 Svc Impa 🖓 7  | TroubleTi         | transportpar                | Customer   | [ 🙋 Logout - Int   🗞 O  | PERATIO     | POPERATIO         |                 |           |           |            |             |              |          |
|                      |                   | 1                 |                   | 1 .                         |            |                         |             |                   |                 |           |           |            |             |              |          |
| <u>A. O. M. OC</u>   | Name              | Domain Na         | ne                | <ul> <li>Display</li> </ul> | ved Alarms | Monitored By            | OPERATION   | _CONTEXT .ngoss   | _srvc_impact    | _oc alarm | _object 8 | 02         |             |              |          |
| nnr 🖉 📓 🔔            | n-mpls-ac         | .NODE_V1          | _domain           |                             | 4          | 3 (root,root,root)      |             |                   |                 |           |           |            |             |              |          |
| .ngu                 | oss_customer_oc   | .ngoss_cu         | .tomer_dom        |                             | 1          | 3 (root,root,root)      | GPRS GDInt  | erface Hailure    |                 |           |           |            |             |              |          |
| 📙 🗒 🐥 .ngo           | oss_sdh_oc        | .ngoss_sdł        | Laom              |                             | 12         | 4 (root,root,root,r     |             |                   |                 |           |           |            |             |              |          |
|                      | oss_srvc_impact_o | c .ngoss_ser      | vice_impact_dom   | 1                           | 3          | 3 (root,root,root)      |             |                   |                 |           |           |            |             |              |          |
| 🗖 📓 🕰 .rigi          | uss_ii_ue         | .nguss_u_i        | JUIII             |                             | U          | 3 (1000,1000,1000)      |             |                   |                 |           |           |            |             |              |          |
|                      |                   |                   |                   |                             |            |                         |             |                   |                 |           |           |            |             |              |          |
|                      |                   |                   |                   |                             |            |                         |             |                   |                 |           |           |            |             |              |          |
| or Help, press E1    |                   |                   |                   |                             |            |                         |             |                   |                 | Demoli    | S VI TDAN | IS Nov/200 | a the       |              | cala 🙆 ( |
| or nop, pressini     | ~ -               | 1                 |                   | 1.0                         |            | La                      | 10          | 1-                |                 | Demoti    | INAM      | .s_1404200 |             |              |          |
| 🍠 Start [ 🎯 🔏        | 🍘 🔤 Select        | C:\WINNT\s   🙋 Te | MIPClient - [Not- | •   🗁 D:\GDCC_S             | ietup      | D:\GDCC_Setup           | C:\Pro      | ogram Files\H 📔 🔁 | D:\GDCC_Set     | up        | 🍰 Creat   | e TT       | EN          | 4 👷 🖓 🗐 🎘    | 1:42 PM  |

From above picture, the number of TT is IM10390. We can see the detail via HP service manager7.11.

### 2.3 See the detail information of Trouble Ticket in HP Service Manager7.11

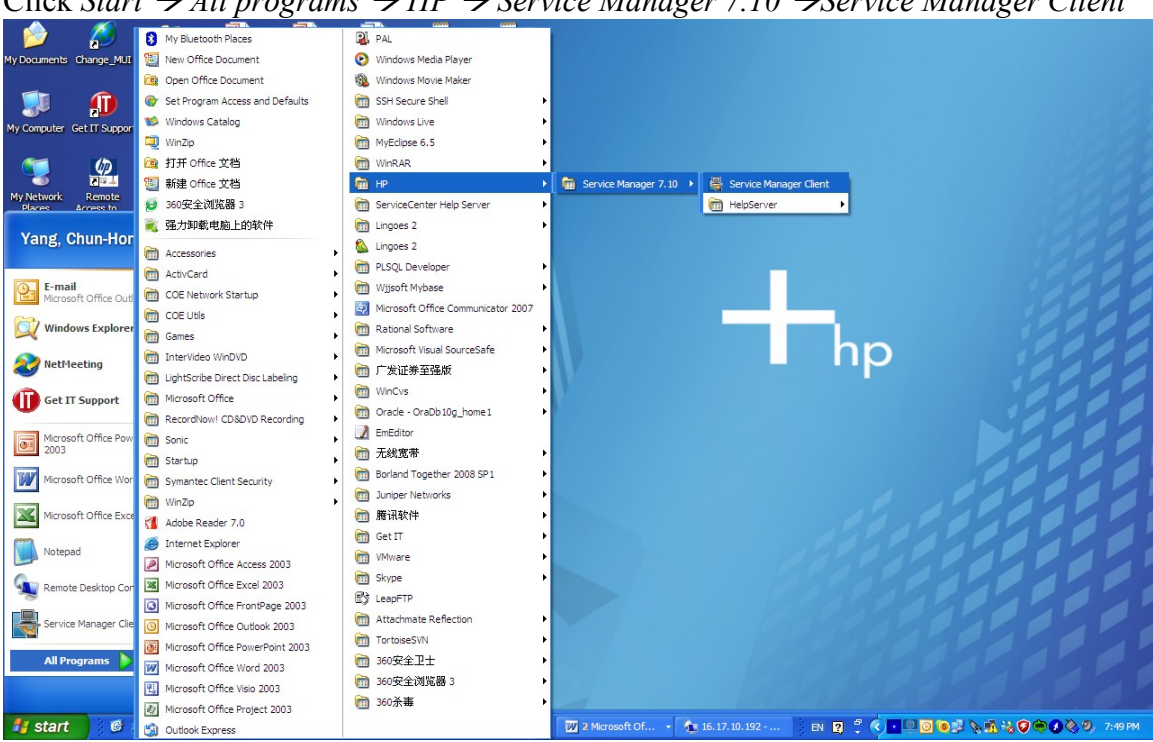

### 2.3.1 Start HP Service Manager client 7.11

Click Start  $\rightarrow$  All programs  $\rightarrow$  HP  $\rightarrow$  Service Manager 7.10  $\rightarrow$ Service Manager Client

Then Service Manager Client login diagram shows. Fill login information in the form. User name : falcon Password: Service host name: 16.17.10.192 Service port number: 13200 Language: English

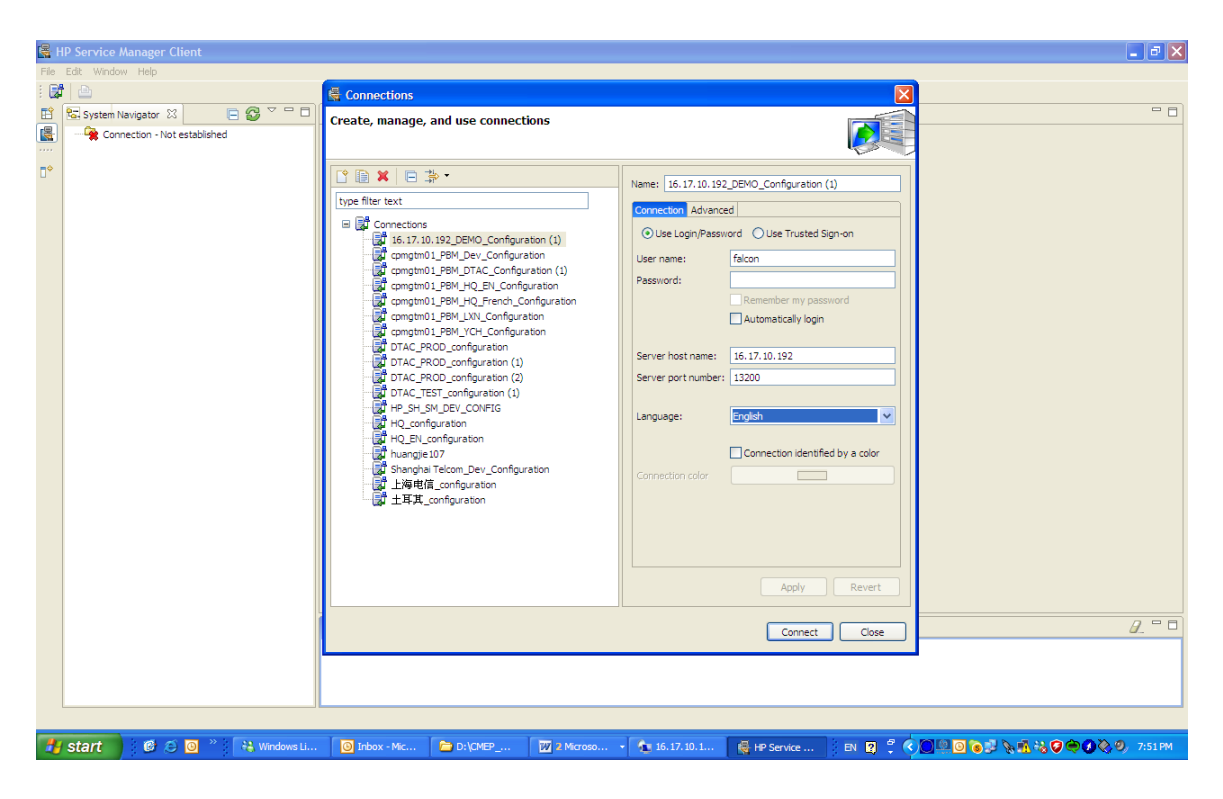

Click "Connect", You will see the main interface of Service Manager Client as follows.

| File | Edit Window Help                                | Se in Service man | ager eneric |           |               |             |              |                  | کا ت ک                         |
|------|-------------------------------------------------|-------------------|-------------|-----------|---------------|-------------|--------------|------------------|--------------------------------|
| :    | 🖞 🔤 🚾 🔍 💌 🕨 🔅 🕲 🖾                               | ā 📑               |             |           |               |             |              |                  |                                |
| 1    | System Navinator X                              |                   | o Do List X |           |               |             |              |                  |                                |
|      | E Connection - 16 17 10 192 DEMO. Configuration |                   |             |           |               |             |              |                  |                                |
|      | Favorites and Dashboards                        |                   |             |           |               |             |              |                  | to. 323 3 🗸                    |
| ₽¢   | 🖬 👼 Menu Navigation                             |                   |             |           |               |             |              |                  |                                |
|      | Change Management                               | To Do             |             |           |               |             |              |                  |                                |
|      | G Configuration Management                      | 10 00             |             |           |               |             |              |                  |                                |
|      | 🗷 📷 Knowledge Management                        |                   | Oueue:      | To Do     |               | View:       | My To Do Lie | iet              |                                |
|      | 🕀 📷 Problem Management                          |                   |             | 10 00     |               |             | 19 10 00 0   | ×                |                                |
|      | Request Management                              | Refresh List      | ID          | Module    | Status        | Description | Target Date  | Priority         |                                |
|      | E Service Catalog                               |                   | SD 10318    | incidents | Open - Linked | fsdf        |              | 3                |                                |
|      | 🗷 🐻 Service Level Management                    |                   | SD 10461    | incidents | Open - Idle   | 6666        |              | 2                |                                |
|      | System Administration                           |                   | 0010102     | incoerno  | open ented    | -           |              | •                |                                |
|      | H Tailoring                                     |                   |             |           |               |             |              |                  |                                |
|      | ServiceManager Mail                             |                   |             |           |               |             |              |                  |                                |
|      | System Status                                   |                   |             |           |               |             |              |                  |                                |
|      | To Do Queue                                     |                   |             |           |               |             |              |                  |                                |
|      | Image: System Definition                        |                   |             |           |               |             |              |                  |                                |
|      |                                                 |                   |             |           |               |             |              |                  |                                |
|      |                                                 |                   |             |           |               |             |              |                  |                                |
|      |                                                 |                   |             |           |               |             |              |                  |                                |
|      |                                                 |                   |             |           |               |             |              |                  |                                |
|      |                                                 |                   |             |           |               |             |              |                  |                                |
|      |                                                 |                   |             |           |               |             |              |                  |                                |
|      |                                                 |                   |             |           |               |             |              |                  |                                |
|      |                                                 |                   |             |           |               |             |              |                  |                                |
|      |                                                 |                   |             |           |               |             |              |                  |                                |
|      |                                                 |                   |             |           |               |             |              |                  |                                |
|      |                                                 | 🍫 Messages 🕺      |             |           |               |             |              |                  | <u>_</u> = =                   |
|      |                                                 |                   |             |           |               |             |              |                  |                                |
|      |                                                 |                   |             |           |               |             |              |                  |                                |
|      |                                                 |                   |             |           |               |             |              |                  |                                |
|      | ×                                               |                   |             |           |               |             |              |                  |                                |
|      |                                                 |                   |             |           |               |             |              |                  | sc.manage.ToDo.g(scm.advanced) |
| -    | start 👩 🙆 🙆 🎽 👫 Window                          | 🔘 Inbox 📔         | D:\CME      | 2 Micr •  | 16.17.1       | 👹 HP Serv   | 🐁 Lingoes    | en 🛛 🗘 🗘 🔍 🖸 🍋 🖄 | 🛕 🗞 🐔 🖓 🦁 🏟 🖉 🏷 🧐 – 7:57 PM –  |

#### 2.3.2 Search for an incident

Click Incident Management → Search Incidents

| <b>曇</b> H | IP Service Manager - Display Which Incident T | ickets? - HP Service A | lanager | Client                 |                 |         |          |                |                              |                         |
|------------|-----------------------------------------------|------------------------|---------|------------------------|-----------------|---------|----------|----------------|------------------------------|-------------------------|
| File       | Edit Window Help                              |                        |         |                        |                 |         |          |                |                              |                         |
| : 🛃        | - 🕒 🚾 - E 🖤 🔘 🗉                               | Q 🛛                    |         |                        |                 |         |          |                |                              |                         |
| E          | 🔁 System Navigator 🛛 📄 🚭 🎽 🗖                  | 📲 To Do Queue: My To I | o List  | 🙀 Display Whic         | h Incident Tick | ets? 🗙  |          |                |                              | - 0                     |
|            | Connection - 16.17.10.192_DEMO_Configuration  | 🔄 Back 📑 New 🔗         | Search  | 🖉 Clear 🔍 Fin          | d 🕣 Fil 🔀       | Restore |          |                |                              | 8a. 🔻                   |
|            | Favorites and Dashboards                      |                        |         |                        |                 |         |          |                |                              |                         |
| •          | B Change Management                           |                        |         |                        |                 |         |          |                |                              |                         |
|            | 🗄 📆 Configuration Management                  | Look For:              |         | Incident               |                 |         |          |                |                              |                         |
|            | 🖨 🐻 Incident Management                       | Views                  |         | Indient                |                 |         | ~        |                |                              |                         |
|            | Tools                                         | view.                  |         |                        |                 |         | *        |                |                              |                         |
|            | Incident Queue                                | 🗇 Incident 🗇 More      | Choices | Advanced Filt          | er 🗇 Text S     | earch   |          |                |                              |                         |
|            | Open New Incident                             | Incident ID:           |         | -                      |                 |         |          | Smart Search   | h?                           |                         |
|            | Search Incidents                              |                        |         |                        |                 |         |          |                |                              |                         |
|            | Search Knowledgebase                          | Assignment Group:      |         |                        |                 |         | ~        | Status:        |                              | ~                       |
|            | Ist Go Knowledge Management                   | Assignee:              |         |                        |                 |         | 8        | Alert Status:  |                              | ~                       |
|            | Request Management                            |                        |         |                        |                 |         |          |                |                              |                         |
|            | 🗷 🐻 Service Catalog                           | Category:              |         | _                      |                 |         | <b>a</b> | Impact:        |                              |                         |
|            | 🗷 🧱 Service Desk                              | Area:                  |         |                        |                 |         |          | Urgency:       |                              |                         |
|            | H G Service Level Management                  | Sub-area:              |         |                        |                 |         |          | Priority:      |                              |                         |
|            | Galage System Administration                  |                        |         |                        |                 |         |          |                |                              |                         |
|            | Approval Delegation                           | Services               |         | _                      |                 |         |          |                |                              |                         |
|            | ServiceManager Mail                           | Affected CI            |         |                        |                 |         |          |                |                              |                         |
|            | System Status                                 | Affected CI.           |         |                        |                 |         | <u> </u> |                |                              |                         |
|            | System Definition                             | 0                      |         |                        |                 |         |          | character (    |                              |                         |
|            |                                               | Opened After:          |         |                        |                 |         | ~        | Closed Atter:  |                              | × _                     |
|            |                                               | Opened Before:         |         |                        |                 |         | ~        | Closed Before: |                              | *                       |
|            |                                               | Opened By:             |         |                        |                 |         | <u></u>  | Closed By:     |                              | <u></u>                 |
|            |                                               |                        |         |                        |                 |         |          |                |                              |                         |
|            |                                               |                        |         |                        |                 |         |          |                |                              | ~                       |
|            |                                               | 🇞 Messages 🛛           |         |                        |                 |         |          |                |                              | <i>a</i> . • •          |
|            |                                               |                        |         |                        |                 |         |          |                |                              |                         |
|            |                                               |                        |         |                        |                 |         |          |                |                              |                         |
|            |                                               |                        |         |                        |                 |         |          |                |                              |                         |
|            |                                               | l                      |         |                        |                 |         |          |                | Filter AdvEnd(app            | search.problem.display) |
|            |                                               |                        |         | T A                    |                 |         | -        | 1              |                              |                         |
| -          | start 🕐 😂 🙆 🧉 👯 Wi 🖸                          | Inb 🗀 D:\              | 2 M.    | <ul> <li>16</li> </ul> | 🥞 HP            | 🍇 Lin   | Hel      | Dunt           | - IN 😫 📫 🏈 🛄 💽 🕲 🖉 🥰 🖗 🖏 🍣 🥰 | 9 🚱 🍭 🥹 🕺 8:00 PM 👘     |

# Fill "IM10390" in Incident ID field. Then Click Search.

| HP Service Manager - Update Incident Nun   | ber IM10390 - HP Service    | Manager Client                        |                               |                   |                           |
|--------------------------------------------|-----------------------------|---------------------------------------|-------------------------------|-------------------|---------------------------|
| Edit Window Help                           |                             |                                       |                               |                   |                           |
| 🛱 👜 🚾 💌 👻 💱                                | 🖗 🔍 📲                       |                                       |                               |                   |                           |
| 😒 System Navigator 🛛 📄 🚱 🌣 🗖               | 🗖 📓 To Do Queue: My To Do   | Ust 📑 Update Incident Number IM       | 10390 ×                       |                   |                           |
| 🗏 🗁 Connection - 16.17.10.192_DEMO_Configu | ator 🗸 OK 🗶 Cancel 📃        | Save 💰 Undo 💭 Close 🔍 Find 🖻          | Fil 🕜 Clocks 📅 Apply Template |                   | 6                         |
| 🕀 🧱 Favorites and Dashboards               |                             |                                       |                               | MR.00 2 81'V      | THE SEA                   |
| B 100 Menu Navigation                      | Incident ID:                | IM10390                               | ♦ Incident Detal              | Affec             | ted Services **4          |
| Configuration Management                   | Status:                     | Open v                                |                               |                   |                           |
| 🕀 🕼 Incident Management                    | Assignment                  |                                       | Incident Detail               |                   |                           |
| 🕀 📷 Tools                                  | Assignment Group:           | Service Deck                          | Category:                     | Incident          |                           |
| Dicident Queue                             | Assignee:                   |                                       | Area:                         | Fault Management  |                           |
| Intervention Queue     Open New Incident   | Vendor:                     |                                       | Sub-area:                     | TeMIP             |                           |
| Open New Intervention                      | Reference Number:           |                                       |                               |                   |                           |
| Search Incidents                           | Affected Items              |                                       | Impact:                       | 4 - User          | ~                         |
| Search Knowledgebase                       | Magazed Objects             | FTC Courier Just cour24               | Urgency:                      | 1 - Critical      | *                         |
| Knowledge Management                       | Affarted Ct.                | Eze_Service.bsc1_sgsn34               | Priority:                     | 2 - High          |                           |
| Request Management                         | Anected Ch                  | DSC1_SQSN34                           | Service Contract:             |                   |                           |
| 🖲 📷 Service Catalog                        | Critical Ct                 | Pending Change                        | SI & Target Date:             | 1005(10.00-00-00  | <u> </u>                  |
| 🗷 📷 Service Desk                           | Location:                   | R                                     | Alast Chatras                 | 10/05/13 02:00:00 | ×.                        |
| B Service Level Management                 | Affected Constant           |                                       | Alert Status:                 | open              |                           |
| E Taloring                                 | Allected Services           |                                       | Problem Management Candidate  |                   |                           |
| Approval Delegation                        | Service Name                | Customer Name                         | Candidate for Knowledge D8    |                   |                           |
| ServiceManager Mail                        | DSC1_SQSn34                 | ne.                                   | Closure Code:                 | User Closure      | 6                         |
| System Status                              |                             |                                       | Solution:                     |                   |                           |
| System Definition                          |                             |                                       |                               |                   | ~                         |
|                                            |                             |                                       |                               |                   |                           |
|                                            |                             |                                       |                               |                   |                           |
|                                            |                             |                                       |                               |                   |                           |
|                                            |                             |                                       |                               |                   | 2                         |
|                                            | Faired by motifier alarm o  | round on ETE Service hert men34       | 1                             |                   |                           |
|                                            | Losed by root for didrift o | Actives on esclose and react addition |                               |                   |                           |
|                                            | Description:                | Search Knowledge 🧭                    |                               |                   |                           |
|                                            | raised by root for alarm o  | coured on E2E_Service .bsc1_sgsn34    |                               |                   |                           |
| <                                          | 8                           |                                       |                               |                   |                           |
|                                            |                             |                                       |                               | Mur               | ndate.incident/anm.edit.n |
|                                            |                             |                                       |                               | ar 1949           | and a second second       |

You can see the affected services, affected CI, affected services information which looked up by Service Manager.

| Service Manager - Update Incident Number                                 | IM10390 - HP Service Mai       | nager Client                     |                                 |                     |                    |                 |                |
|--------------------------------------------------------------------------|--------------------------------|----------------------------------|---------------------------------|---------------------|--------------------|-----------------|----------------|
| dit Window Help                                                          |                                |                                  |                                 |                     |                    |                 |                |
|                                                                          | Q   🙀                          |                                  |                                 |                     |                    |                 |                |
| System Navigator 🛛 📄 😂 🎽 🗆                                               | To Do Queue: My To Do List     | t 🦉 Update Incident Number IM103 | 90 ×                            |                     |                    |                 |                |
| Connection - 16.17.10.192_DEMO_Configuration<br>Eavorites and Dashboards | 🗸 OK 🗱 Cancel 🔡 Save           | e 🛷 Undo 🩀 Close 🔍 Find 👘 F      | il 🔇 Clocks 👘 Apply Template    |                     |                    |                 |                |
| 🖨 🐻 Menu Navigation                                                      | Incident ID:                   | tM10200                          |                                 |                     |                    | 0.100.100.1     | ».             |
| 🖻 ன Change Management                                                    | Status:                        | 0nen                             | Incident Detail<br>Intervention | ons 🛛 🗇 Related Ala | rms 🛛 🗇 Activities | Affected Servic | es 4           |
| Goniguration Management     Incident Management                          | Assignment                     | open                             | KEY                             | ACKTIME             | ACKSTATE           | CHANGEDTIME     | CLEARE         |
| 🖬 🥅 Tools                                                                | Assignment Group:              | Service Desk                     | OPERATION_CONTEXT.ngo           | 10/04/20 09:42      | ACKNOWLEDGED       |                 |                |
| Incident Queue                                                           | Assignee:                      |                                  |                                 |                     |                    |                 |                |
| Open New Incident                                                        | Vendor:                        |                                  |                                 |                     |                    |                 |                |
| Open New Intervention                                                    | Reference Number:              |                                  |                                 |                     |                    |                 |                |
| Search Incidents                                                         | Affected Items                 |                                  |                                 |                     |                    |                 |                |
| 🕀 🛅 Knowledge Management                                                 | Managed Object:                | E2E_Service .bsc1_sgsn34         |                                 |                     |                    |                 |                |
| Problem Management                                                       | Affected CI:                   | bsc1_sgsn34 🛃 📿 🧟                |                                 |                     |                    |                 |                |
| Gruest Management                                                        | Critical CI                    | Pending Change                   |                                 |                     |                    |                 |                |
| 🗉 📷 Service Desk                                                         | Location:                      |                                  |                                 |                     |                    |                 |                |
| Service Level Management     System Administration                       | Affected Services              |                                  |                                 |                     |                    |                 |                |
| 🗷 🧰 Tailoring                                                            | Service Name                   | Customer Name                    |                                 |                     |                    |                 |                |
| Approval Delegation     ServiceManager Mail                              | bsc1_sgsn34                    | HP                               |                                 |                     |                    |                 |                |
| System Status                                                            |                                |                                  |                                 |                     |                    |                 |                |
| To Do Queue                                                              |                                |                                  |                                 |                     |                    |                 |                |
| u System Definition                                                      |                                |                                  |                                 |                     |                    |                 |                |
|                                                                          |                                |                                  |                                 |                     |                    |                 |                |
|                                                                          |                                |                                  |                                 |                     |                    |                 |                |
|                                                                          | Title:                         |                                  |                                 |                     |                    |                 |                |
|                                                                          | raised by root for alarm occur | red on E2E Service .bsc1 sqsn34  |                                 |                     |                    |                 |                |
|                                                                          |                                |                                  |                                 |                     |                    |                 |                |
|                                                                          | Description:                   | Search Knowledge                 |                                 |                     |                    |                 |                |
|                                                                          | raised by root for alarm occur | red on E2E_Service .bsc1_sgsn34  |                                 |                     |                    |                 |                |
|                                                                          |                                |                                  | T. T                            |                     | 1                  |                 |                |
|                                                                          |                                |                                  |                                 |                     |                    | IM.update.inci  | dent(apm.edit. |
| tart 🛛 🖉 🏹 💿 🐣 🔐 w 🗖                                                     | In 🍋 D 😿 2 M                   | - An Lu - A Lu                   | 🖓 н 🔼 U 🐻 М                     | EN 2                | 0.000.000          | N # 2 0 C       | 000 a          |

You can also see the "Related Alarms" of the ticket.

### 2.4 Create Intervention in Service Manager.

From the form of the ticket information, you can see the intervention tab.

| <b>曇</b> 日 | IP Service Manager - Update Incident Number      | IM10390 - HP Servi      | ce Manager Client       |                    |            |             |                |            |                |          |                                | - 6 🛛        |
|------------|--------------------------------------------------|-------------------------|-------------------------|--------------------|------------|-------------|----------------|------------|----------------|----------|--------------------------------|--------------|
| Fle        | Edit Window Help                                 |                         |                         |                    |            |             |                |            |                |          |                                |              |
| 1          | t 👜 🕅 💌 🖌 💱 🔘 🛙                                  | ā 🙀                     |                         |                    |            |             |                |            |                |          |                                |              |
|            | 😒 System Navigator 🛛 📄 🚱 🌣 🗖 🗖                   | To Do Queue: My To      | Do List 📑 Update        | Incident Number IN | 110390 🗙   |             |                |            |                |          |                                | - 8          |
|            | 😑 🗁 Connection - 16.17.10.192_DEMO_Configuration | V OK 🗱 Cancel           | Save 🛷 Undo 🙀           | Close Q Find t     | Fil 🕜 Clod | is 🖻 Ap     | ply Template   |            |                |          |                                | ₽5. ▼        |
|            | 🕀 📴 Favorites and Dashboards                     |                         |                         |                    |            | -           |                |            |                |          | NUMBER OF STREET               |              |
| 0          | Change Management                                | Incident ID:            | IM10390                 |                    | Inci       | dent Detail | ♦ Intervent    | ions 🗇     | Related Ala    | rms 🔷 Ad | tivities 🗇 Affected Services 🎇 |              |
|            | Configuration Management                         | Status:                 | Open                    | ×                  | 100        | eate Inter  |                | atch Creat | na Interver    | noit     |                                | -            |
|            | 🗟 🐻 Incident Management                          | Assignment              | 100                     | 1                  |            | core arrest | Ventoon V D    |            | ing arrest res |          |                                |              |
|            | 🗄 📷 Tools                                        | Assignment Group:       | Service Desk            | 8                  |            | 1           | Interventio    | n Manag    | gement         |          |                                |              |
|            | Tatevantes Queue                                 | Assignee:               |                         |                    |            | 2           | Open New Inter | rvention   |                |          |                                |              |
|            | Open New Incident                                | Vendor:                 |                         |                    |            |             |                |            |                |          |                                |              |
|            | Open New Intervention                            | Reference Number:       |                         |                    |            |             |                |            |                |          |                                | _1           |
|            | Search Incidents                                 | Affected Items          |                         |                    | ID         |             | Affecte        | Open       | Status         | Priority | Title                          |              |
|            | Search Knowledgebase                             | Managed Object:         | E2E Service Ju          | sc1 sasa34         | - 1-       |             |                |            |                |          |                                |              |
|            | Problem Management                               | Affected CI:            | her1 enen34             |                    | @ I        |             |                |            |                |          |                                |              |
|            | 🕀 📆 Request Management                           | Criteral CT             | Pending Change          |                    |            |             |                |            |                |          |                                |              |
|            | B Service Catalog                                | The second set          | [ and and a monge       |                    |            |             |                |            |                |          |                                |              |
|            | Service Desk     Service Level Management        | Location:               |                         | 8                  |            |             |                |            |                |          |                                |              |
|            | System Administration                            | Affected Services       | 14                      |                    |            |             |                |            |                |          |                                |              |
|            | 🕀 🙀 Taloring                                     | Service Name            | Customer                | Name               |            |             |                |            |                |          |                                |              |
|            | Approval Delegation                              | bsc1 sqsn34             | HP                      |                    |            |             |                |            |                |          |                                |              |
|            | System Status                                    |                         |                         |                    |            |             |                |            |                |          |                                |              |
|            | To Do Queue                                      |                         |                         |                    |            |             |                |            |                |          |                                | - 1          |
|            | 🟵 🐻 System Definition                            |                         |                         |                    |            |             |                |            |                |          |                                |              |
|            |                                                  |                         |                         |                    | _          |             |                |            |                |          |                                | 1            |
|            |                                                  |                         |                         |                    |            |             |                |            |                |          |                                |              |
|            |                                                  |                         |                         |                    | - 1-       |             |                |            |                |          |                                |              |
|            |                                                  | Title:                  |                         |                    |            |             |                |            |                |          |                                |              |
|            |                                                  | raised by root for alar | m occured on E2E_Servic | e .bsc1_sgsn34     |            |             |                |            |                |          |                                |              |
|            |                                                  |                         | -                       |                    |            |             |                |            |                |          |                                |              |
|            |                                                  | Description:            | Se                      | arch Knowledge     | 1          |             |                |            |                |          |                                |              |
|            |                                                  | raised by root for alar | m occured on E2E_Servic | e .bsc1_sgsn34     | -          |             |                |            | -              | -        |                                | -            |
|            | د ›                                              |                         |                         |                    |            |             |                |            |                |          |                                | ×            |
|            |                                                  |                         |                         |                    |            |             |                |            |                |          | IM.update.incident/anm.e       | dit.oroblem) |
|            |                                                  | Tree 1                  |                         |                    |            |             | 1.44           | -          | 1.000          |          |                                |              |
| 1          | start 🛛 🖉 🔁 🧕 🦈 👬 🗰 🖉 🧕                          | In 🙆 D:\                | 💹 a M. 👻 🐧 16           | 🔮 HP               | 🚳 Lin 💈    | Hel         | Un             | Mic.       | EN EN          | 2 3      |                                | 8:14 PM      |

Click Batch creating intervention tab. Input the group name of the intervention (see below).

| 🚔 HP Service Manager - Update Incident Number                                                                                                    | HM10390 - HP Service Manager Client                                                                                                    |       |
|----------------------------------------------------------------------------------------------------|----------------------------------------------------------------------------------------------------|-------|
| File Edit Window Help                                                                                                    |                                                                                                    |       |
| i 🛃 👜 🕅                                                                                                    | 🕰   🙀                                                                                                    |       |
| 📑 🔂 System Navigator 🛛 📄 🚭 🎽 🗖                                                                                                    | 📓 To Do Queue: My To Do List 🛛 🛱 Update Incident Number IM10390 🗙                                                                                                    | , 🗆   |
| Connection - 16.17.10.192_DEMO_Configuration                                                                                                    | r 🗸 OK 🗱 Cancel 📙 Save 🛷 Undo 🙀 Close 🔍 Find 📅 Fill 🕐 Clocks 🛅 Apply Template 😪                                                                                                    | -     |
| Port and Darbbards     Provintes and Darbbards     Provintes and Darbbards     Provintes and Darbbards     Provinte Newgetion     Provinte Nanagement     Provinte Nanagement     Provinte Novelegbase     Provinte Nanagement     Provinte Nanagement     Provinte Nanag | Vol       Candol View Candol View Cand |       |
|                                                                                                    | IM.update.incident(apm.edit.pro)                                                                                                    | blem) |
| 🛃 start 🔰 🙆 🙆 💟 🦉 👯 Wi 🚺                                                                                                    | D In 🖆 Di \ 🔟 Z M. + 🏠 16 👩 HP 🏡 LIN 🗿 Hel 🗊 LIN 🖸 MC 🛛 RI 🖉 🕇 🔦 🔘 D 🗗 📐 🏷 🦓 😂 🎯 🕫 🗴                                                                                                    | РМ    |

Click "Create multi interventions for current incident" button. You will see "There are totally 1 intervention have been created successfully" information. And then a new intervention displays in the form.

| System Navigator 🛛 📄 🚱 🌣 🗖 🗖                   | 📲 To Do Queue: My To Do | Ust 🚺 Update Incident Number IM1    | 1390 ×             |               |             |              |          |                                     |
|------------------------------------------------|-------------------------|-------------------------------------|--------------------|---------------|-------------|--------------|----------|-------------------------------------|
| E Connection - 16.17.10.192_DEMO_Configuration | V OK 🗱 Cancel 🛃         | Save 🛷 Undo 🥵 Close 🔍 Find 🗎        | Fil 🕜 Clocks 🛅 Apr | oly Template  |             |              |          |                                     |
| 🖶 🐻 Menu Navigation                            | (i) There are totally 1 | inventions have been created succes | sfully.            |               |             |              |          |                                     |
| Change Management     Configuration Management | Incident ID:            | IM 10390                            | Incident Detail    | ♦ Interven    | tions 🗇     | Related Ala  | rms 🗇 Ad | ctivities 🗇 Affected Services **4   |
| 🕀 🐻 Incident Management                        | Status:                 | Open 💟                              | Create Inter       | rention 🕹 E   | Batch Creat | ing Interver | ntion    |                                     |
| Tools                                          | Assignment              |                                     | 1                  | _             |             | ada ana      |          |                                     |
| Intervention Queue                             | Assignment Group:       | Service Desk 🛃                      |                    | Interventio   | on Mana     | gement       |          |                                     |
| Open New Incident                              | Assignee:               |                                     |                    | Open New Inte | ervention   |              |          |                                     |
| Open New Intervention     Search Incidents     | Vendor:                 |                                     | 1                  |               |             |              |          |                                     |
| Search Knowledgebase                           | Reference Number:       |                                     | ID                 | Affecte       | Open        | Status       | Priority | Title                               |
| Knowledge Management                           | Affected Items          |                                     | IM10390-001        | bsc1_sg       | 10/05       | open         | 2        | raised by root for alarm occured on |
| Request Management                             | Affected CT:            | E2E_Service.bsc1_sgsn34             |                    |               |             |              |          |                                     |
| 🕀 📷 Service Catalog                            |                         | Denting Channel                     | 3                  |               |             |              |          |                                     |
| Service Desk      Service Level Management     | [_] child ci            | Change and a service                |                    |               |             |              |          |                                     |
| 🗷 📷 System Administration                      | Location:               | 8                                   |                    |               |             |              |          |                                     |
| Tailoring                                      | Affected Services       |                                     |                    |               |             |              |          |                                     |
| ServiceManager Mail                            | Service Name            | Customer Name                       |                    |               |             |              |          |                                     |
| System Status                                  | bsc1_sgsn34             | HP                                  |                    |               |             |              |          |                                     |
| To Do Queue                                    |                         |                                     |                    |               |             |              |          |                                     |
| a dy system bennon                             |                         |                                     |                    |               |             |              |          |                                     |
|                                                |                         |                                     |                    |               |             |              |          |                                     |
|                                                |                         |                                     |                    |               |             |              |          |                                     |
|                                                |                         |                                     |                    |               |             |              |          |                                     |
|                                                | A Lun M                 |                                     |                    |               | -           |              |          |                                     |
|                                                | These are totally to    | mentions have been someted evenes   | 6.B.               |               |             |              |          |                                     |
|                                                | Inere are totally 1     | nventions have been created success | rully.             |               |             |              |          |                                     |
|                                                |                         |                                     |                    |               |             |              |          |                                     |

# 3 VIP Customer Self Service.

Assume "Bill.Richard" is a VIP customer.

### 3.1 Access self service.

Type the self-service URL(*http://16.17.10.192:9080/SM7/ess.do*) in your browser's address field.

| 🗿 HP Service Manager - Microsoft Internet Explorer provided by Hewlett-Packard               |                                                                                                    |
|----------------------------------------------------------------------------------------------|----------------------------------------------------------------------------------------------------|
| File Edit View Favorites Tools Help                                                          |                                                                                                    |
| 🔇 Back 🔹 💿 🐘 😰 🏠 🔎 Search 👷 Favorites 🤣 😥 - 🍇 🗹 👻 🔽 🗳                                        |                                                                                                    |
| Address 🕘 http://16.17.10.192:9080/SM7/ess.do                                                | 💌 🕲 🄁 Go 🛛 Links 🎽                                                                                                    |
| IP Service Manager                                                                           |                                                                                                    |
| 🙆 Login                                                                                      | * <b>-</b>                                                                                                    |
| Login:<br>Password:<br>Language: English<br>Logn Cancel<br>> Register New User               |                                                                                                    |
| × Decussions -   約1 時間 朝 朝 朝 河 () () の bicussions not available on http://16.17.10.192/9980/ | 0                                                                                                    |
| B bgin,prompt.g                                                                              | Second Second Se |
|                                                                                              |                                                                                                    |

Input user name :Bill.Richard, Password: . And then Click login. You will see the main interface of self service. In self service, you can search knowledge, register a request, view your services and view your opened requests.

| HP Service Manager - Microso                                                                                  | ft Internet Explorer provided by Hewlett-Packard                                                                                                    |                                      |
|----------------------------------------------------------------------------------------------------|----------------------------------------------------------------------------------------------------|--------------------------------------|
| File Edit View Favorites Tools                                                                                | Help                                                                                                    | 🥂 🖉                                  |
| 🔇 Back 🔹 🕥 🕆 🗷 😰 🎸 🌶                                                                                          | 🗅 Search 👷 Favorites 🐵 😥 - 😹 😥 - 🥃 📖 🖏                                                                                                    |                                      |
| Address 🙆 http://16.17.10.192:9080/                                                                           | 5M7/ess.do                                                                                                    | 💌 🧐 🄁 Go 🛛 Links 🎽                   |
| IP Service Manage                                                                                             |                                                                                                    | User-Bill Richard<br>Logout          |
| <b>S</b>                                                                                                    | Main Menu: Bill.Kichard                                                                                                    | *** <u>B</u>                         |
| Main Menu<br>Submit a Request<br>Order from Catalog<br>Submit Saved Carts and Templates<br>View Open Requests | Welcome, Bill Richard There are two ways to find solution for your request:                                                                                                    |                                      |
| View Closed Requests                                                                                          | Find Answers in the Knowledge Base                                                                                                    |                                      |
| Search Knowledgebase<br>Find a Request<br>View All Services                                                   | Browse the knowledge base to find answers to problems that are affecting you.                                                                                                    |                                      |
| Change Password<br>Subscriptions                                                                              | Request Help                                                                                                    |                                      |
| For My Use                                                                                                    | Get help when you are not able to resolve an issue using the knowledge base.                                                                                                    |                                      |
|                                                                                                    | You can click the button below to view your services and requests         View my services         See hour many services you ordered.         View my opened requests         Get all the issues I have created. |                                      |
|                                                                                                    |                                                                                                    |                                      |
| × Discussions •  🎲 🞲 🗐 🗐                                                                                      |                                                                                                    | 0                                    |
| 🛃 menu.gui.ess.SD                                                                                             |                                                                                                    | S Local intranet                     |
| 🛃 start 👘 🙆 🙆 🗿 🎽                                                                                             | 🖓 W 🗿 In 🗁 D 🔯 2.1 + 🍖 I 🕞 H 🏠 U 🙆 2.1 + 💭 U 🚳 M 🗷                                                                                                    | M EN 😰 🗘 🔽 🕲 🐌 🖉 🚵 🖗 👫 🗞 🥥 😕 8:31 PM |

### 3.2 Search Knowledge base.

From the main interface or menu of self service, you can access searching knowledge base application.

| HP Service Manager - Microso                                                                                                    | ft Internet Explo         | rer provided by Hew               | lett-Packard                                                                                                    |                     |                  |         |                 |         |              |                     | ex      |
|----------------------------------------------------------------------------------------------------|---------------------------|-----------------------------------|----------------------------------------------------------------------------------------------------|---------------------|------------------|---------|-----------------|---------|--------------|---------------------|---------|
| File Edit View Favorites Tools                                                                                                    | Help                      |                                   |                                                                                                    |                     |                  |         |                 |         |              |                     | R.      |
| G Back • C) • 🗶 🔊 🗘 🔎                                                                                                    | Search 🔅 Favor            | ites 🙆 🎯 🍇 🛛                      | z • 🔽 🗱 🕄                                                                                                    | 3                   |                  |         |                 |         |              |                     |         |
| Address C http://16.17.10.192:9080/5                                                                                                    | SM7/ess.do                |                                   |                                                                                                    |                     |                  |         |                 |         |              |                     | Links   |
| M HP Service Manag                                                                                                    | ger                       |                                   |                                                                                                    |                     |                  |         |                 |         |              | Logout              |         |
| 1 Van Van                                                                                                    | Search Knowle             | dge Records                       |                                                                                                    |                     |                  |         |                 |         |              |                     | ₩8      |
| Man trenu<br>Submt a Request<br>Order from Catalog<br>Submt Saved Carts and Emplates<br>View Obeet Requests<br>Search Knowledgebase<br>Find a Request<br>Orbange Password<br>Subscriptions<br>For My Use<br>Lopout | Search Knowk              | edgebases<br>arching for?<br>alts |                                                                                                    |                     |                  |         |                 |         | Ad<br>Ope    | Search vanced       |         |
| × Discussions • 🗍 🕅 🗐 🔮 💈                                                                                                    | 3 1 1 0 00                | cussions not available on l       | 1<br>http://16.17.10.192:                                                                                       | 9080/               |                  |         |                 |         |              |                     |         |
| kmknowledgebase.search.g                                                                                                    |                           |                                   | 1997-1997 - 1997 - 1997 - 1997 - 1997 - 1997 - 1997 - 1997 - 1997 - 1997 - 1997 - 1997 - 1997 - 1997 - 1997 - 1 |                     |                  | _       | 1.00            |         |              | Succel intranet     |         |
| 🐉 start 🔰 🙆 🙆 🦉 🎽                                                                                                    | 👬 W 🧕                     | In 🖆 D                            | 2 k 🔹 🏠 1                                                                                                    | 🕞 H 💧               | U 😂 2            | r 🔹 🚺 U | 0 Mi            | X M     | en 🛛 🖞 🔇 🖸 🖲 |                     | 1:35 PM |
| You can type a                                                                                                    | any key                   | word in                           | the red                                                                                                    | area. F             | or exa           | ample   | e, " vp         | on", tł | nen click s  | earch butt          | on.     |
| HP Service Manager - Microso<br>File Edit View Favorites Tools                                                                                                    | ft Internet Explo<br>Help | rer provided by Hew               | lett-Packard                                                                                                    |                     |                  |         |                 |         |              | _                   |         |
| 🔇 Back 🔹 💿 🐇 🗷 💰 🔎                                                                                                    | 🗅 Search 🛛 📩 Favor        | ites 🙆 🔗 🍇 🛛                      | w • 🔽 🛍 🛽                                                                                                    | 4                   |                  |         |                 |         |              |                     |         |
| Address Address Address Address                                                                                                    | SM7/ess.do                |                                   |                                                                                                    |                     |                  |         |                 |         |              | ♥ (9) → Go          | Links » |
| HP Service Manag                                                                                                    | ger<br>Saarb Kaarda       | dae Deseads                       |                                                                                                    |                     |                  |         |                 |         |              | Loqout              | shar 📼  |
| Main Menu                                                                                                    | Search Knowle             | adaobasos                         |                                                                                                    |                     |                  |         |                 |         |              |                     | ~       |
| Submit a Request<br>Order from Catalog                                                                                                    | What are you se           | arching for?                      | linn                                                                                                    |                     |                  |         |                 |         |              | Search              |         |
| Submit Saved Carts and Templates<br>View Open Requests                                                                                                    |                           | ý.                                | (p)                                                                                                    |                     |                  |         |                 |         | Ad           | vanced              |         |
| Search Knowledgebase                                                                                                    | C Search Resu             | ults                              |                                                                                                    |                     |                  | sei     | arch in results |         | Ope          | n Request           |         |
| View All Services<br>Change Password                                                                                                    | 4 document                | ts found. 337 docume              | nts searched.                                                                                                   |                     |                  |         |                 |         |              | -40                 | 1       |
| Subscriptions<br>For My Use                                                                                                    | Relevanc                  | y Title/Summary                   | /                                                                                                    |                     |                  |         |                 |         | Status       | Knowledgebase       |         |
| Logout                                                                                                    | 61%                       | SD10460<br>My My Vpn does         | n't work                                                                                                    |                     |                  |         |                 |         | Open - Idle  | Interaction_Library |         |
|                                                                                                    | 61%                       | SD10041                           | ction keeps failing                                                                                             | Seed new logic is   | formation by     | amail   |                 |         | Closed       | Interaction_Library |         |
|                                                                                                    | 61%                       | SD10004                           | ction keeps railing                                                                                             | . Sena new login ir | formation by e   | small   |                 |         | Closed       | Interaction_Library |         |
|                                                                                                    | 60%                       | SD10308                           | cts to wrong netw                                                                                               | ork Supplied user i | new login infori | mation  |                 |         | Open -       | Interaction_Library |         |
|                                                                                                    |                           | VPN VPN conne                     | ction drops every                                                                                               | 10 minutes          |                  |         |                 |         | Linked       |                     |         |
|                                                                                                    |                           |                                   | Page 1 of 1                                                                                                    |                     |                  |         |                 |         |              |                     |         |
| X Discussions - 🎋 🎼 🛤 📾                                                                                                    | 1 10 E                    | cussions not available on l       | nttp://16.17.10.192:                                                                                            | 9080/               |                  |         |                 |         |              |                     | ⊘       |
| kmknowledgebase.search.g                                                                                                    |                           | and a standard official           |                                                                                                    |                     |                  |         |                 |         |              | S Local intranet    |         |
|                                                                                                    | 5 E 8                     | D Joh 😑 Dul                       |                                                                                                    | 16 B HP             | N Lin            | ⊘ 21    | • 🖪 Unt         | Mic     | FN 🛛 🕈 🔇 🔘 🙆 |                     | :38 PM  |

You will see the relevant information in the list.

### 3.3 Register a request.

From the main interface or menu of self service, you can access registering a request application.

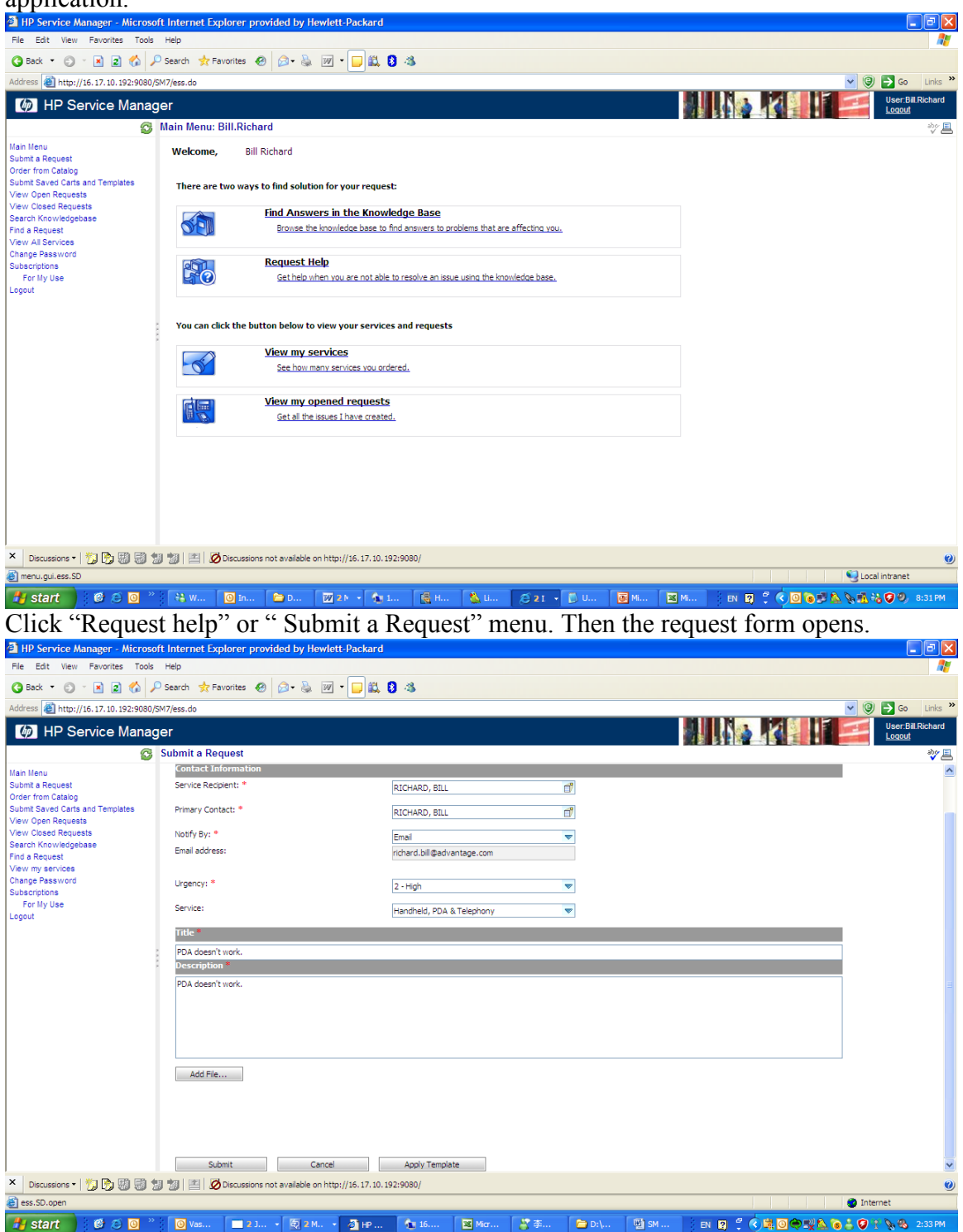

After filling the relevant information in the form, click Submit button.

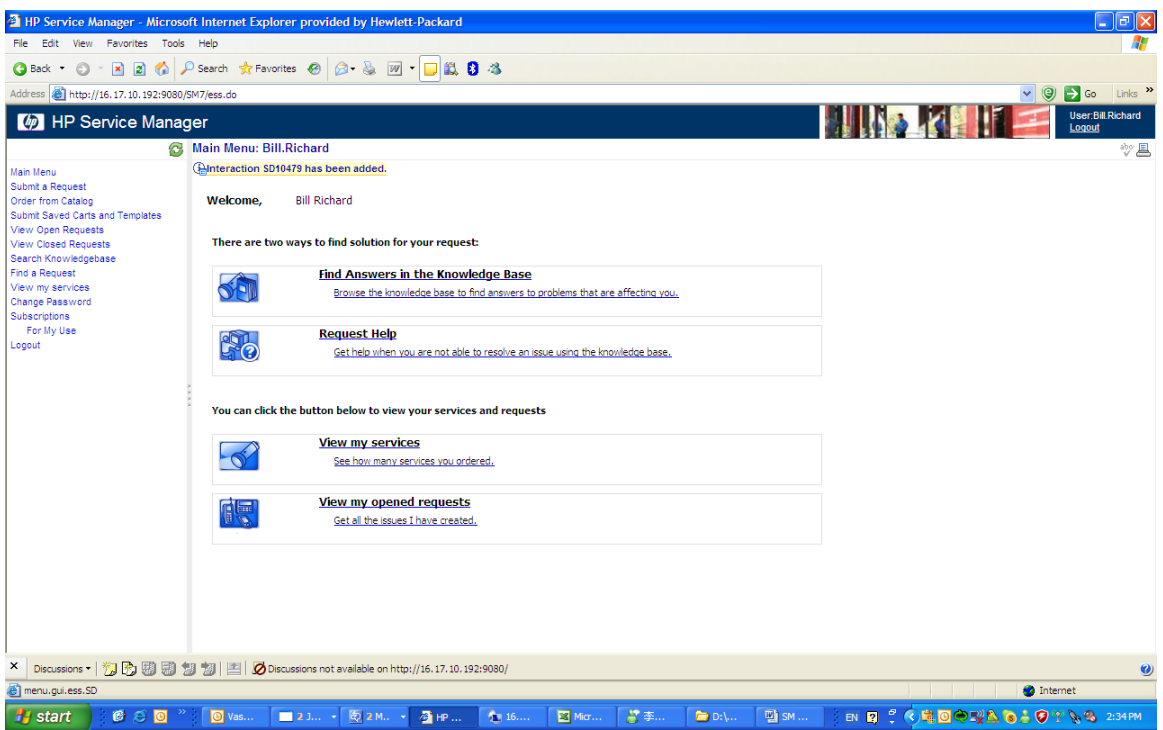

You will see "Interaction SD10479 has been added." information.

### 3.4 View my services.

From the main interface or menu of self service, you can viewing my services application.

| HP Service Manager - Micros                                                                                                    | oft Internet Exp | olorer provid       | led by Hew     | lett-Packard                                         |           |       |          |         |       |             |    |           |       |                   |                          | 'Χ       |
|----------------------------------------------------------------------------------------------------|------------------|---------------------|----------------|------------------------------------------------------|-----------|-------|----------|---------|-------|-------------|----|-----------|-------|-------------------|--------------------------|----------|
| File Edit View Favorites Tools                                                                                                    | s Help           |                     |                |                                                      |           |       |          |         |       |             |    |           |       |                   |                          | <b>.</b> |
| 🔇 Back 🔹 🕥 🕤 📓 🙆 .                                                                                                    | 🔎 Search 🛛 👷 Fa  | vorites 🙆           | Ø• 🎍 🛙         | w • 🔽 🛍                                              | 8 🚳 👘     |       |          |         |       |             |    |           |       |                   |                          |          |
| Address 🕘 http://16.17.10.192:9080                                                                                                    | /SM7/ess.do      |                     |                |                                                      |           |       |          |         |       |             |    |           |       | 💌 🥹 🖥             | 🗲 Go Lir                 | nks »    |
| IP Service Mana                                                                                                    | ger              |                     |                |                                                      |           |       |          |         |       |             |    |           |       | -                 | User:Bill.Rich<br>Loqout | ard      |
| C                                                                                                    | network          |                     |                |                                                      |           |       |          |         |       |             |    |           |       |                   | a                        | <u> </u> |
| Main Menu<br>Submit A Request<br>Order from Catalog<br>Submit Save Carls and Templates<br>View Open Requests<br>Search Knowledgebase<br>Find a Request<br>Change Password<br>Subscriptions<br>For My Use<br>Logout | Records:         | e Name<br>1<br>2 Co | unt            | Eustome<br>Bil Richard<br>Bil Richard<br>Bil Richard | н Мале    | Count | Order 1d |         |       | Service Typ | эс | Go to pag | e:    | Go                | Page: 1 of               | 1        |
| X Discussions - 🏷 🕅 📰                                                                                                    | <b>1</b> 1 1 2 0 | Discussions not     | available on h | nttp://16.17.10.                                     | 192:9080/ |       |          |         |       |             |    |           |       | 100               |                          | Ø        |
| CustomerService.qbe.g                                                                                                    |                  |                     | _              |                                                      |           | _     | _        |         | _     | _           | _  |           |       | Second Local in   | tranet                   |          |
| 🛃 start 🔰 🙆 😂 🔯                                                                                                    | > 🔏 Wi           | O Inb               | 🗁 D:\          | 2 M                                                  | 🔂 16      | 🙀 нр  | 🌋 Lin    | 🥭 2 I 🕞 | 🚺 Unt | Mic         | EN | 2 🗘 🄇     | 0 6 2 | ) & In <i>e L</i> | <b>Ə 🔍</b> 8:45          | PM       |

Click "vpn02" address, you can access the detail information of service vpn02.

| HP Service Manager - Microso                           | oft Internet Explorer provid | led by Hewlett-Packard                   |              |               |                           |                             |
|--------------------------------------------------------|------------------------------|------------------------------------------|--------------|---------------|---------------------------|-----------------------------|
| File Edit View Favorites Tools                         | Help                         |                                          |              |               |                           |                             |
| 🌀 Back 🔹 🔘 👻 📓 🐔 🍃                                     | 🔎 Search 🛛 👷 Favorites 🛛 🚱   | 🖉 • 🚴 🗹 • 🔽 🛍 🖏                          |              |               |                           |                             |
| Address 🕘 http://16.17.10.192:9080/                    | /SM7/ess.do                  |                                          |              |               | <b>~</b> (                | 🗿 🔁 Go 🛛 Links 🎇            |
| IP Service Manage                                      | ger                          |                                          |              |               |                           | User:Bill.Richard<br>Logout |
| 8                                                      | network: vpn02               |                                          |              |               |                           | ÷۶ 🗏                        |
| Main Menu<br>Submit a Request                          | Network Service              |                                          |              |               |                           | <u>^</u>                    |
| Order from Catalog<br>Submit Saved Carts and Templates | Service Name:                | vpn02                                    |              |               |                           |                             |
| View Open Requests                                     | Order Id:                    |                                          |              |               |                           |                             |
| View Closed Requests<br>Search Knowledgebase           | Network Service Related I    | Incidents                                |              |               |                           | 4 0                         |
| Find a Request                                         | VPN                          |                                          |              |               |                           |                             |
| Change Password                                        | QOS Profile:                 | 1.2 STD 20                               | .20.20.20.20 |               |                           |                             |
| Subscriptions<br>For My Use                            | Rate Limit:                  | 128K                                     |              |               |                           |                             |
| Logout                                                 | Site Connectivity Type:      | Hub                                      |              |               |                           |                             |
|                                                        | VPN Type:                    | MPLS                                     |              |               |                           |                             |
|                                                        |                              |                                          |              |               |                           |                             |
|                                                        | 1                            |                                          |              |               |                           |                             |
|                                                        |                              |                                          |              |               |                           |                             |
|                                                        |                              |                                          |              |               |                           |                             |
|                                                        |                              |                                          |              |               |                           |                             |
|                                                        |                              |                                          |              |               |                           |                             |
|                                                        |                              |                                          |              |               |                           |                             |
|                                                        |                              |                                          |              |               |                           |                             |
|                                                        |                              |                                          |              |               |                           |                             |
|                                                        |                              |                                          |              |               |                           |                             |
|                                                        |                              |                                          |              |               |                           |                             |
|                                                        |                              |                                          |              |               |                           | ×                           |
| × Discussions • 🏷 😳 😳                                  | 💹 📆 🛛 🔛 🖉 Discussions not    | t available on http://16.17.10.192:9080/ |              |               |                           | 0                           |
| etworkservice.browse.g                                 |                              |                                          |              |               |                           | ical intranet               |
| 🏄 start 🔰 🔞 😂 🧕 🎽                                      | 🝓 Wi 🔟 Inb                   | 🔁 D:\ 🕎 2 M. 🔹 🚹 16                      | 🝓 HP 🐁 Lin   | 😂 2 I 🔹 🚺 Unt | 🔟 Mic 👘 🛛 🕄 🔇 🔘 🐻 🐉 👠 📎 🐔 | 👬 🦁 🧶 8:45 PM               |

# 3.5 View my opened requests

From the main interface or menu of self service, you can access viewing my opened requests application.

| HP Service Manager - Microsof                                                                                                    | 't Internet Exp                                     | lorer provided by Hew               | vlett-Packard                                                                          |                              |                                              |                         |                                                        |        |              |                   |                                                      | L.                                                     |           |
|----------------------------------------------------------------------------------------------------|-----------------------------------------------------|-------------------------------------|----------------------------------------------------------------------------------------|------------------------------|----------------------------------------------|-------------------------|--------------------------------------------------------|--------|--------------|-------------------|------------------------------------------------------|--------------------------------------------------------|-----------|
| File Edit View Favorites Tools                                                                                                    | Help                                                |                                     |                                                                                        |                              |                                              |                         |                                                        |        |              |                   |                                                      |                                                        |           |
| 🔇 Back 🔹 🕥 🔹 🗾 🏠 🔎                                                                                                    | Search 😽 Fav                                        | rorites 🙆 🍰 🛓                       | w - 🕞 🛍 🕴                                                                              | 43                           |                                              |                         |                                                        |        |              |                   |                                                      |                                                        |           |
| Address 🕘 http://16.17.10.192:9080/S                                                                                                    | M7/ess.do                                           |                                     |                                                                                        |                              |                                              |                         |                                                        |        |              |                   | <b>v</b> (                                           | ) 🔁 Go                                                 | Links »   |
| MP Service Manag                                                                                                    | er                                                  |                                     |                                                                                        |                              |                                              |                         |                                                        |        |              |                   | 1 =                                                  | User:Bil<br>Loqout                                     | l.Richard |
| C C                                                                                                    | My Open Req                                         | uests                               |                                                                                        |                              |                                              |                         |                                                        |        |              |                   |                                                      |                                                        | ₽*        |
| Mam Merlu<br>Submit a Request<br>Order from Catalog<br>Submit Saved Carts and Templates<br>View Open Requests                                                                                                    | Request<br>SD10467<br>SD10468<br>SD10474<br>SD10474 | t ID D;<br>05,<br>05,<br>05,<br>05, | ate Opened<br>/09/10 06:43:04<br>/09/10 20:20:40<br>/10/10 03:32:31<br>/10/10 03:32:31 | Stat<br>Open<br>Open         | tus<br>n - Idle<br>n - Idle<br>n - Idle      | Re<br>RIC<br>RIC<br>RIC | equested For<br>HARD, BILL<br>HARD, BILL<br>HARD, BILL | 2      | 5LA Target D | ate               | Title<br>Test a requ<br>Email doesn<br>Email proble  | est.<br>'t work.<br>m                                  |           |
| View Open Requests<br>Search Knowledgebase<br>Find a Request<br>View my services                                                                                                    | SD 10476<br>SD 10477<br>SD 10478<br>SD 10479        | 05,<br>05,<br>05,<br>05,            | /1//10 00:04:38<br>/17/10 00:23:15<br>/17/10 00:30:00<br>/17/10 00:33:56               | Open<br>Open<br>Open<br>Open | n - Idle<br>n - Idle<br>n - Idle<br>n - Idle | RIC<br>RIC<br>RIC       | HARD, BILL<br>HARD, BILL<br>HARD, BILL<br>HARD, BILL   |        |              |                   | Handheid d<br>Handheid d<br>Handheid d<br>PDA doesn' | besn't work.<br>besn't work.<br>besn't work<br>t work. |           |
| Change Password<br>Subscriptions<br>For My Use<br>Logout                                                                                                    |                                                     |                                     |                                                                                        |                              |                                              |                         |                                                        |        |              |                   |                                                      |                                                        |           |
| 2                                                                                                    |                                                     |                                     |                                                                                        |                              |                                              |                         |                                                        |        |              |                   |                                                      |                                                        |           |
|                                                                                                    |                                                     |                                     |                                                                                        |                              |                                              |                         |                                                        |        |              |                   |                                                      |                                                        |           |
|                                                                                                    |                                                     |                                     |                                                                                        |                              |                                              |                         |                                                        |        |              |                   |                                                      |                                                        |           |
|                                                                                                    | Records:                                            | 7 Count                             |                                                                                        |                              |                                              |                         |                                                        |        |              | Go to page:       | Go                                                   | Page                                                   | :1of1     |
|                                                                                                    | Ba                                                  | ack                                 |                                                                                        |                              |                                              |                         |                                                        |        |              |                   |                                                      |                                                        |           |
| × Discussions • 🎋 🔂 🗐 🗐                                                                                                    | ) 🐀 🖭 🧭                                             | Discussions not available on        | http://16.17.10.192:                                                                   | 9080/                        |                                              |                         |                                                        |        |              |                   |                                                      |                                                        | 0         |
| In Direction Manager - Microsoft Intervent Explorer provided by Hewlett-Dackard      Ke Sdi, Ver, Favorits Tool, Help      Ke Sdi, Ver, Favorits Tool, Help      Ke Sdi, Ke Sdi, Ke |                                                     |                                     |                                                                                        |                              |                                              |                         |                                                        |        |              |                   |                                                      |                                                        |           |
| 🦺 start 🔰 🙆 😂 🗿 🎽                                                                                                    | O Vasu                                              | 2 J 🗔 2 M.                          | 🔹 🙋 HP S                                                                               | 16.1                         | 🛛 Micr                                       | 2 李                     | 🗁 D:\C                                                 | 🔮 ѕм т | EN 💡         | ? ( <b>* 1</b> 00 | ***                                                  | Ø 📎 🗞                                                  | 2:34 PM   |

Click SD10479 to see the detail information of request.

| HP Service Manager - Microso                           | ft Internet Explorer provided | d by Hewlett-Packard             |                       |          |           |        |                            |                        |          |
|--------------------------------------------------------|-------------------------------|----------------------------------|-----------------------|----------|-----------|--------|----------------------------|------------------------|----------|
| File Edit View Favorites Tools                         | Help                          |                                  |                       |          |           |        |                            |                        |          |
| 🔇 Back 🔹 🔘 🐇 📓 🎸 🔎                                     | Search 👷 Favorites 🙆 💋        | • 🔈 🗹 • 🗖 🛍 🖇                    | 4                     |          |           |        |                            |                        |          |
| Address 🕘 http://16.17.10.192:9080/5                   | M7/ess.do                     |                                  |                       |          |           |        |                            | 💌 🧐 🄁 Go               | Links »  |
| IP Service Manag                                       | er                            |                                  |                       |          |           |        |                            | User:Bill<br>Logout    | .Richard |
| 6                                                      | Request SD10479               |                                  |                       |          |           |        |                            |                        | *)° 📃    |
| Main Menu                                              | Open Time:                    | 05/1                             | 7/10 00:33:56         |          | E-mail:   |        | richard.bill@advantage.com |                        | ^        |
| Submit a Request                                       | SLA Target Date:              |                                  |                       |          | Location: |        | Europe                     |                        |          |
| Order from Catalog<br>Submit Saved Carts and Templates | Notify By:                    | E-ma                             | 1                     |          | Floor:    |        |                            |                        |          |
| View Open Requests                                     | E-mail address:               |                                  |                       |          |           |        |                            |                        |          |
| View Closed Requests                                   | Service:                      | Hand                             | held, PDA & Telephony |          |           |        |                            |                        |          |
| Find a Request                                         | Approval Status:              |                                  |                       |          |           |        |                            |                        | _        |
| View my services                                       | Title                         |                                  |                       |          |           |        |                            |                        |          |
| Change Password<br>Subscriptions                       | PDA dooro't work              |                                  |                       |          |           |        |                            |                        |          |
| For My Use                                             | PDA doesn't work.             |                                  |                       |          |           |        |                            |                        |          |
| Logout                                                 | Description                   |                                  |                       |          |           |        |                            |                        |          |
|                                                        | PDA doesn't work.             |                                  |                       |          |           |        |                            |                        |          |
|                                                        |                               |                                  |                       |          |           |        |                            |                        |          |
|                                                        |                               |                                  |                       |          |           |        |                            |                        | _        |
|                                                        | History                       |                                  |                       |          |           |        |                            |                        |          |
|                                                        |                               |                                  |                       |          |           |        |                            |                        | =        |
|                                                        |                               |                                  |                       |          |           |        |                            |                        |          |
|                                                        |                               |                                  |                       |          |           |        |                            |                        |          |
|                                                        |                               |                                  |                       |          |           |        |                            |                        |          |
|                                                        |                               |                                  |                       |          |           |        |                            |                        |          |
|                                                        |                               |                                  |                       |          |           |        |                            |                        |          |
|                                                        |                               |                                  |                       |          |           |        |                            |                        |          |
|                                                        | View Related Records          |                                  | /iew Catalog Items    |          |           |        |                            |                        |          |
|                                                        |                               |                                  |                       |          |           |        |                            |                        |          |
|                                                        | Update                        | Back                             |                       |          |           |        |                            |                        | ~        |
| × Discussions •  😳 🗐 🗐                                 | 🕽 뉤 🔛 🧭 Discussions not av    | vailable on http://16.17.10.192: | 3080/                 |          |           |        | <b>C</b>                   |                        | 0        |
| ess.SD.update.browse                                   |                               |                                  |                       |          |           |        | 47 Wind                    | ows Live Messenger Bet | a x      |
| 🛃 start 📄 🔞 🍯 🗿 🎽                                      | 🔘 Vasu 📄 2 J 👻                | 정 2 M · 정 HP S                   | 16.1 🕱                | Micr 📲 李 | D:\C      | 🖬 sм т | en 🛛 📍 🔿 💐 🔘 荣 🛒           | A (0 1 (2 ) A (A       | 2:35 PM  |

# 3.6 SD search VIP's request

| The operator of Serv                       | ice Desk can se                                                                                                    | earch the in                | teraction     | VIP crea             | ted.                                 |
|--------------------------------------------|----------------------------------------------------------------------------------------------------|-----------------------------|---------------|----------------------|--------------------------------------|
| HP Service Manager - Display Which Service | Desk Interactions? - HP Service Ma                                                                                                    | anager Client               |               |                      |                                      |
| File Edit Window Help                      |                                                                                                    |                             |               |                      |                                      |
| : 🛃 👝 🖬 🔂 🔍 👽 🖗                            | ) 🕰   🜉                                                                                                    |                             |               |                      |                                      |
|                                            | Pierlay Which Service Deck Interactid                                                                                                    | no 2 ¥                      |               |                      |                                      |
|                                            | Cisplay which service besk Interaction                                                                                                    |                             | -             |                      |                                      |
| Connection - 16.17.10.192_DEMO_ConfigL     | 🚰 Back 👕 New 🔗 Search 🖉 C                                                                                                    | lear 🔍 Find 📅 Fill 🛛 Fo     | rms 🞇 Restore |                      | ta. ▼                                |
| - A Menu Navigation                        |                                                                                                    |                             |               |                      |                                      |
| Change Management                          |                                                                                                    |                             |               |                      |                                      |
| 😟 🐻 Configuration Management               | Look For:                                                                                                    | Interaction                 |               |                      |                                      |
| 🗉 🐻 Incident Management                    | Manual Manual | Interaction                 | ~             |                      |                                      |
| 🗷 🧰 Knowledge Management                   | view.                                                                                                    |                             | ×             |                      |                                      |
| Problem Management                         | A Tabarastina A Mara Chairea                                                                                                    | A Advanced Ellers A Taul Co | evela         |                      |                                      |
| Request Management                         | Wore choices                                                                                                    | Auvanceu Pitter             | arch          |                      |                                      |
| Birling Service Catalog                    | Interaction ID:                                                                                                    | SD 10479                    |               | Smart Search         |                                      |
| Approval Taboy                             |                                                                                                    | 0010100                     |               |                      |                                      |
| Toteraction Queue                          |                                                                                                    |                             |               |                      |                                      |
| A Probable Cause                           | Primary Contact:                                                                                                    |                             |               | Status:              | ×                                    |
| Register New Interaction                   | Category:                                                                                                    |                             | <b>e</b>      |                      |                                      |
| Search Interaction Records                 | Area:                                                                                                    |                             |               | Impact:              | v                                    |
| Search Knowledge Base                      | Sub-area:                                                                                                    |                             |               | Urgency:             |                                      |
| 🕀 🐻 Service Level Management               |                                                                                                    |                             | <u></u>       | Prioritus            |                                      |
| 🔅 🧱 System Administration                  |                                                                                                    |                             |               | Prioricy.            | × .                                  |
| 🕀 🛵 Tailoring                              | Service Recipient:                                                                                                    |                             |               |                      |                                      |
| 🖶 🚾 Audit                                  |                                                                                                    |                             |               |                      |                                      |
| Benchmark Utility                          | Service:                                                                                                    |                             |               |                      |                                      |
| Differential Upgrade                       | Affected CI:                                                                                                    |                             |               |                      |                                      |
| Bring Document Engine                      |                                                                                                    |                             |               |                      |                                      |
| Knowledge Engineering                      | 0                                                                                                    |                             |               | Loop Hadabard Adams  |                                      |
| Notifications                              | Opened Arter:                                                                                                    |                             | *             | Last updated Arter:  | ×                                    |
| 🗷 📅 SQL Utilities                          | Opened Before:                                                                                                    |                             | *             | Last Updated Before: | ✓                                    |
| 🕀 🐻 Tailoring Tools                        | Opened By:                                                                                                    |                             | <b>7</b>      | Last Updated By:     | 6                                    |
| 🕀 📷 Web Services                           |                                                                                                    |                             |               |                      |                                      |
| Database Dictionary                        |                                                                                                    |                             |               |                      |                                      |
| Database Manager                           |                                                                                                    |                             |               |                      | ×                                    |
| Data Policy                                | A Managara 😒                                                                                                    |                             |               |                      | 🕅 Windows Live Messenger Beta 🛛 🗙    |
| Eorma Designer                             |                                                                                                    |                             |               |                      | This was site the selliger beca      |
| B AD Editor                                | Record updated in the format fi                                                                                                    | ie.                         |               |                      | 📥 vandai                             |
| Report Writer                              | Configuration Item record added.                                                                                                    |                             |               |                      | wangi ei<br>同语录。                     |
| < >                                        | O Lodate cancelled by trioner (se base                                                                                                    | method update record)       |               |                      |                                      |
|                                            |                                                                                                    |                             |               |                      | 後面の                                  |
|                                            |                                                                                                    | Trans.                      |               | T                    | (24X(0))                             |
| 🥙 start 🔰 🙆 🍮 🧿 🎽 🔟 Vasu                   | 🔜 2 Ja 🔹 🧕 2 Mic 🔹 👔                                                                                                    | 16.17 🛛 Micros              | 🍟 李晓 🗀 🗅      | ): \CM 🔤 SM Tel      | EN 😰 🗳 🔇 💐 🖸 🗬 🛒 🏡 🔞 불 🧔 🗞 🗞 2:37 PM |

Fill the interaction ID then click "Search" button.

| 🚔 HP Service Manager - Interaction: SD10479 - | HP Service Manager Client         |                                           |                    |                 |                             |                               |                    |
|-----------------------------------------------|-----------------------------------|-------------------------------------------|--------------------|-----------------|-----------------------------|-------------------------------|--------------------|
| File Edit Window Help                         |                                   |                                           |                    |                 |                             |                               |                    |
| i 🛃 👜 🖬 🔍 💌 🕨 🎯                               | 0 🖏 🛛 🙀                           |                                           |                    |                 |                             |                               |                    |
| 🗈 🔂 System Navigator 🛛 📄 🎯 🔽 🗖                | Bisplay Which Service Desk Int    | eractions? 🙀 To Do Queue: My              | Group's To Do List | 📇 Search        | Niew Records 🛛 🕌 Interac    | tion: SD10479 ×               |                    |
| 😨 🗐 System 🔼                                  | V OK Car Back De Clone            | Save 🛷 Undo 🐖 Close 🔾 (                   | Find 🚽 Fill 🔞 C    | locks 📄 Ann     | ly Template                 |                               | 8. v               |
| ···· Capability Words                         | • • • • • • • •                   |                                           |                    |                 |                             |                               |                    |
| Operators                                     |                                   |                                           |                    |                 |                             |                               |                    |
| Decurity Folders                              | Interaction ID:                   | SD 10479                                  |                    | nteraction Deta | il 🕼 Vin Customer's Re 4    | Vin Customer rela 🛆 Activitie | s a sia "s         |
| User Roles                                    | Status:                           | Open - Idle                               |                    | 1               |                             |                               |                    |
| 😑 🐻 Tailoring                                 | Primary Contact                   |                                           | Be                 | longs To        | Resource Name               | Resource Type                 |                    |
| 🕀 🙀 Audit                                     | Contact for this interaction:     | DICHARD BILL                              |                    | 102 0           | 3GSN1                       | Resource                      |                    |
| Benchmark Utility                             | E di Nama                         | RICHARD, BILL                             |                    | 102 5           | SGSN34                      | Resource                      |                    |
| B G Desmant Engine                            | Fuil Marrie:                      | Bill Richard                              | Vpi                | 102 0           | 05C1                        | Resource                      |                    |
| B R Event Services                            | Telephone:                        |                                           | - Vpi              | 102 L           | 24512                       | Resource                      |                    |
| 🗑 🙀 Knowledge Engineering                     | Email:                            | richard.bill@advantage.com                | - Vpi              | 102 L           | ate 13                      | Resource                      |                    |
| 🗷 🐻 Notifications                             | Location:                         | Europe                                    |                    |                 | tuicuit001                  | Service                       |                    |
| 🕀 🧰 SQL Utilities                             | Notify By:                        | Email                                     | VDr                | 102 5           | st16 lad1                   | Resource                      |                    |
| Tailoring Tools                               | Service Recipient                 |                                           | VPI                | 102 s           | slt16 lad1-slt16 lad3 16s01 | Resource                      |                    |
| Database Dictionary                           | This interaction is for:          | RICHARD, BILL                             | Nor Vpr            | 102 s           | slt16_lad2                  | Resource                      |                    |
| Database Manager                              | Full Name:                        | Bill Richard                              | vpr                | 102 s           | slt16_lad3                  | Resource                      |                    |
| Data Policy                                   | Affected Items                    |                                           | vpr                | 102 s           | slt16_lad4                  | Resource                      |                    |
| 🚡 Format Control                              | Service:                          | Finadhaid, DDA 9, Talashany, 100          | Vpr                | 102 s           | slt16_wa2-slt16_wu2_ob01    | Resource                      |                    |
| o Forms Designer                              | Affected CT:                      | riandheid, PDA & relepitoriy              |                    | 1               | /pn02                       | Service                       |                    |
| RAD Editor                                    |                                   |                                           |                    |                 |                             |                               |                    |
| Bun Report                                    |                                   | anding Change                             |                    |                 |                             |                               |                    |
| Script Library                                | Title:                            |                                           |                    |                 |                             |                               |                    |
| - G Scripts                                   | PDA doesn't work.                 |                                           |                    |                 |                             |                               |                    |
| Templates                                     | Description                       | Search Knowledge                          |                    |                 |                             |                               |                    |
| Unload Script Utility                         | box descributed                   |                                           | - 🕑                |                 |                             |                               |                    |
| Wizarde                                       | PDA doesn't work.                 |                                           | <u> </u>           |                 |                             |                               |                    |
| Approval Delegation                           |                                   |                                           |                    |                 |                             |                               |                    |
| ServiceManager Mail                           |                                   |                                           |                    |                 |                             |                               |                    |
| System Status                                 | 🎨 Messages 🛛                      |                                           |                    |                 |                             |                               |                    |
| To Do Queue                                   | ① No records selected             |                                           |                    |                 |                             |                               | ~                  |
| System Definition                             | (1) Interaction SD 10479 has been | updated.                                  |                    |                 |                             |                               | _                  |
| <                                             | ViewDefault record updated        |                                           |                    |                 |                             |                               | 10 of 24 Cliphoard |
|                                               |                                   |                                           |                    |                 |                             | SD.update.irI                 | tem collected.     |
|                                               |                                   |                                           | I man I            | ~ .             |                             |                               |                    |
| Start 🕐 C 🗿 🧉 🙆 Vasu                          | 2 Ja 🔹 🧔 2 Mic                    | <ul> <li>16.17</li> <li>Micros</li> </ul> | 🎳 李晓               | D:\CM           | SM Tel EN                   | 2 : () ¤0© ¥& ()              | 🍵 👽 🗞 🚳 2:42 PM    |

The operator can see the relevant VIP customer's resources. Select VIP customer related incidents tab. You will see the VIP customer related incidents related to these resources as below.

| 👜 fd                                    | ·<br>· · · · · · · · · · · · · · · · · · · | 0 🖪 📑                         |                                       |                    |                                |                          |                            |
|-----------------------------------------|--------------------------------------------|-------------------------------|---------------------------------------|--------------------|--------------------------------|--------------------------|----------------------------|
| 😨 System Navigato                       | r 🛛 🕒 🔂 🏹 🗖 🗖                              | Bisplay Which Service Desk In | iteractions?                          | s To Do List 🛛 👹 S | Gearch View Records 🛛 🛗 Inte   | raction: SD10479 🗙       |                            |
| ÷ (                                     | 🐻 System 🔥                                 | 🗸 OK 🧲 Back 🔓 Clone           | 🔚 Save 🛷 Undo 🥁 Close 🔍 Find 🍵        | 🖥 Fill 🕓 Clocks 🛛  | Apply Template                 |                          |                            |
|                                         | Capability Words                           |                               |                                       |                    |                                |                          |                            |
|                                         | Operators                                  |                               |                                       |                    |                                |                          |                            |
|                                         | Liser Ouick Add Litility                   | Interaction ID:               | SD 10479                              | Interaction        | Detail 🗇 Vip Customer's Re     | ♦ Vip Customer rela ♦    | Activities 🗇 SLA 🔭         |
|                                         | User Roles                                 | Status:                       | Open - Idle                           |                    | 1                              |                          |                            |
| 😑 🐻 Tailo                               | oring                                      | Primary Contact               |                                       | Incident Id        | lite                           | Description              | Affected Item              |
| 🕀 📷 J                                   | Audit                                      | Contact for this interaction  |                                       | IM10384            | raised by root for alarm occur | raised by root for alarm | slt16_wa2-slt16_wu2        |
| 🖷 🚾 I                                   | Benchmark Utility                          | contact for any interaction.  | RICHARD, BILL                         | IM10387            | raised by root for alarm occur | raised by root for alarm | slt16_lad1-slt16_lad3      |
| 🖻 🧱 I                                   | Differential Upgrade                       | Full Name:                    | Bill Richard                          | IM10388            | raised by root for alarm occur | raised by root for alarm | slt16_lad1-slt16_lad3      |
| 9                                       | Document Engine                            | Telephone:                    |                                       | IM 10401           | Associated two Alarm to TT     | Associated two Alarm t   | slt16_wa2-slt16_wu2        |
|                                         | Event Services                             | Email:                        | richard.bill@advantage.com            |                    |                                |                          |                            |
|                                         | Knowledge Engineering                      | Location:                     | Furgoe                                |                    |                                |                          |                            |
| ± 10                                    | Notifications<br>SOL Utilities             | Notify Rug                    | cu opc                                |                    |                                |                          |                            |
|                                         | Tailoring Tools                            | Noury by:                     | Email                                 |                    |                                |                          |                            |
| ÷ 🛱                                     | Web Services                               | Service Recipient             |                                       |                    |                                |                          |                            |
|                                         | Database Dictionary                        | This interaction is for:      | RICHARD, BILL                         | Ĩ I                |                                |                          |                            |
|                                         | Database Manager                           | Full Name:                    | Bill Richard                          | ·                  |                                |                          |                            |
| - 6                                     | Data Policy                                | Affected Items                |                                       |                    |                                |                          |                            |
| - 6                                     | Format Control                             |                               |                                       |                    |                                |                          |                            |
| - 6                                     | Forms Designer                             | Service:                      | Handheld, PDA & Telephony 🛃 Q 🥸       |                    |                                |                          |                            |
| 🐻 1                                     | RAD Editor                                 | Affected CI:                  | <b>₽</b> Q©                           |                    |                                |                          |                            |
| - 🐻                                     | Report Writer                              | Critical CI                   | Pending Change                        |                    |                                |                          |                            |
| - 🔥 i                                   | Run Report                                 | Title:                        |                                       |                    |                                |                          |                            |
| - 0                                     | Script Library                             | bo a deservita una de         |                                       | 1                  |                                |                          |                            |
| - i i i i i i i i i i i i i i i i i i i | Scripts                                    | PDA doesn't work.             |                                       |                    |                                |                          |                            |
| - Q                                     | Templates                                  | Description:                  | Search Knowledge                      |                    |                                |                          |                            |
|                                         | Unload Script Utility                      | bDA deserit week              | - 2                                   | 1                  |                                |                          |                            |
| <b>.</b>                                | View Knowledge base                        | PDA doesn't work.             | · · · · · · · · · · · · · · · · · · · |                    |                                |                          |                            |
|                                         | roual Delegation                           |                               |                                       |                    |                                |                          |                            |
| A Serv                                  | riceManager Mail                           |                               |                                       |                    |                                |                          |                            |
| Syst                                    | tem Status                                 | A Messages                    |                                       |                    |                                |                          | 8                          |
| To D                                    | Do Queue                                   | (i) No records selected       |                                       |                    |                                |                          |                            |
| 🗄 🐻 System I                            | Definition                                 | Interaction SD 10479 has bee  | n updated.                            |                    |                                |                          |                            |
|                                         | ~                                          | (1) No records selected       |                                       |                    |                                |                          |                            |
|                                         | ······>                                    | ViewDefault record undated    |                                       |                    |                                |                          |                            |
|                                         |                                            |                               |                                       |                    |                                | SD.                      | update.interaction(cc.edit |